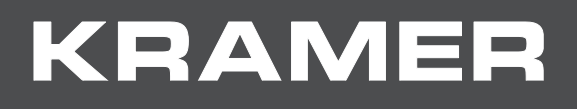

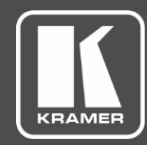

# USER MANUAL MODEL:

## KDS-EN4 & KDS-DEC4 HD Video Streamer Encoder & Decoder

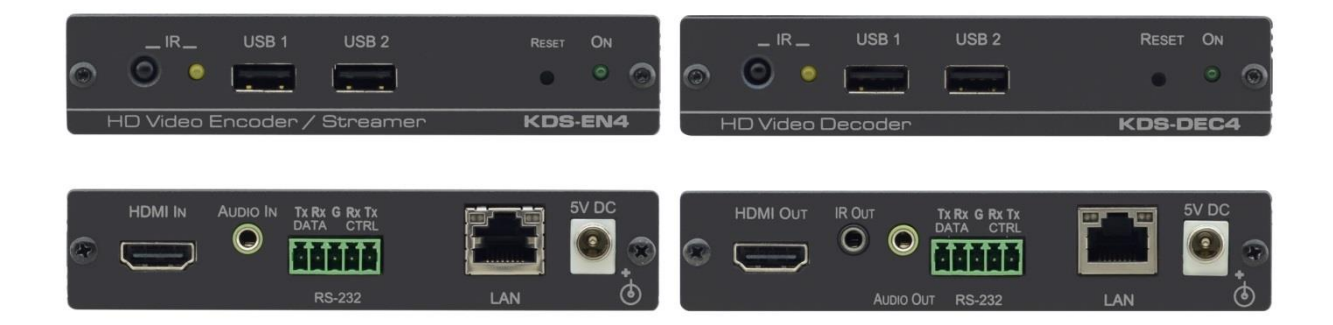

## Contents

| Introduction                                                    | 1  |
|-----------------------------------------------------------------|----|
| Getting Started                                                 | 1  |
| Overview                                                        | 2  |
| Typical Applications                                            | 3  |
| Defining KDS-EN4 & KDS-DEC4 HD Video Streamer Encoder & Decoder | 4  |
| Principles of Operation                                         | 5  |
| Mounting KDS-EN4 & KDS-DEC4                                     | 6  |
| Connecting KDS-EN4 & KDS-DEC4                                   | 7  |
| Operating KDS-EN4 & KDS-DEC4                                    | 8  |
| Using Web Pages                                                 | 9  |
| Configuring Streaming/Encoding Settings                         | 10 |
| Configuring Decoding Settings                                   | 13 |
| Configuring Network Settings                                    | 15 |
| Setting the Device Time and Date                                | 16 |
| Starting or Stopping Operation of the Device                    | 16 |
| Recording a Streaming Session                                   | 17 |
| Viewing and Configuring Tunneling                               | 22 |
| Changing the Device Name                                        | 24 |
| Upgrading Firmware                                              | 25 |
| Changing Password and Security Settings                         | 26 |
| Viewing Manufacturer Information                                | 26 |
| Technical Specifications                                        | 27 |
| Default Communication Parameters                                | 28 |
| Firewall Recommendations                                        | 28 |
| Resetting the Unit                                              | 29 |
| Protocol 3000                                                   | 30 |
| Understanding Protocol 3000                                     | 31 |
| Kramer Protocol 3000 Syntax                                     | 31 |
| Protocol 3000 Commands                                          | 33 |

## Introduction

Welcome to Kramer Electronics! Since 1981, Kramer Electronics has been providing a world of unique, creative, and affordable solutions to the vast range of problems that confront the video, audio, presentation, and broadcasting professional on a daily basis. In recent years, we have redesigned and upgraded most of our line, making the best even better!

## **Getting Started**

We recommend that you:

- Unpack the equipment carefully and save the original box and packaging materials for possible future shipment.
- Review the contents of this user manual.

 $(\mathbf{i})$ 

Go to <u>www.kramerav.com/downloads/KDS-EN4</u> to check for up-to-date user manuals, application programs, and to check if firmware upgrades are available (where appropriate).

## **Achieving the Best Performance**

- Use only good quality connection cables (we recommend Kramer high-performance, high-resolution cables) to avoid interference, deterioration in signal quality due to poor matching, and elevated noise levels (often associated with low quality cables).
- Do not secure the cables in tight bundles or roll the slack into tight coils.
- Avoid interference from neighboring electrical appliances that may adversely influence signal quality.
- Position your Kramer KDS-EN4 & KDS-DEC4 away from moisture, excessive sunlight and dust.

## **Safety Instructions**

Caution:

- This equipment is to be used only inside a building. It may only be connected to other equipment that is installed inside a building.
- For products with relay terminals and GPI\O ports, please refer to the permitted rating for an external connection, located next to the terminal or in the User Manual.
- There are no operator serviceable parts inside the unit.

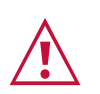

#### Warning:

- Use only the power cord that is supplied with the unit.
- To ensure continuous risk protection, replace fuses only according to the rating specified on the product label which located on the bottom of the unit.

### **Recycling Kramer Products**

The Waste Electrical and Electronic Equipment (WEEE) Directive 2002/96/EC aims to reduce the amount of WEEE sent for disposal to landfill or incineration by requiring it to be collected and recycled. To comply with the WEEE Directive, Kramer Electronics has made arrangements with the European Advanced Recycling Network (EARN) and will cover any costs of treatment, recycling and recovery of waste Kramer Electronics branded equipment on arrival at the EARN facility. For details of Kramer's recycling arrangements in your particular country go to our recycling pages at <a href="https://www.kramerav.com/support/recycling">www.kramerav.com/support/recycling</a>.

### **Overview**

Congratulations on purchasing your Kramer KDS-EN4 & KDS-DEC4 HD Video Streamer Encoder & Decoder. KDS-EN4 & KDS-DEC4 are an H.264 encoder/decoder pair for HDMI<sup>™</sup> signals of up to 1920x1080p@60Hz. They provide high-quality and fully-featured end-to-end video and audio over IP. KDS-EN4 and KDS-DEC4 include AVC support for H.264/MPEG-4 and AAC codec, open encoding that enables decoding through VLC® player software and unicast or multicast streaming through RTSP.

### **Exceptional Quality**

- High Resolution Video Encoding and Compression supporting the following resolutions: 1080p@ (on the decoder only), 1080p@30Hz, 720p@60Hz, and 720p@30Hz.
- Maximum Compatibility Fully standard and compliant H.264/MPEG-4 AVC (Advanced Video Codec) and AAC (Advanced Audio Code) codecs, enable compatibility with other software and hardware encoders. Open encoding enables software decoding through VLC® player software.
- Flexible Audio Support Embedded HDMI and unbalanced analog stereo line in for both the encoder input and decoder output.
- Standard Ethernet Network Operation 10/100/1000Mb.
- Selectable Streaming Mode Unicast or multicast through RTSP (Real Time Streaming Protocol).
- Customizable Recording Store streaming sessions on a computer or external USB storage appliance.

### **Advanced and User-friendly Operation**

- Powerful, Versatile and User-friendly Device Management Manage device operation and settings, using Kramer Network Enterprise Management Platform.
- Flexible Operation Operate the unit by RS-232 remote control or through the embedded web pages. Control an external device via the RS-232 DATA port.
- Easy Installation Compact DigiTOOLS® fan–less enclosure for dropped–ceiling mounting, or side-by-side mounting of 3 units in a 1U rack space with the optional RK-3T rack adapter.

## **Typical Applications**

KDS-EN4 & KDS-DEC4 is ideal for the following typical applications:

- Education e-learning applications with live streams broadcast on campus and over the internet.
- Boardroom Enhancements Sharing content from boardrooms with remote participants.
- Digital Signage Mass distribution of content to many screens with no limit on distance, for example, in hotels and places of worship

# Defining KDS-EN4 & KDS-DEC4 HD Video Streamer Encoder & Decoder

This section defines KDS-EN4 & KDS-DEC4.

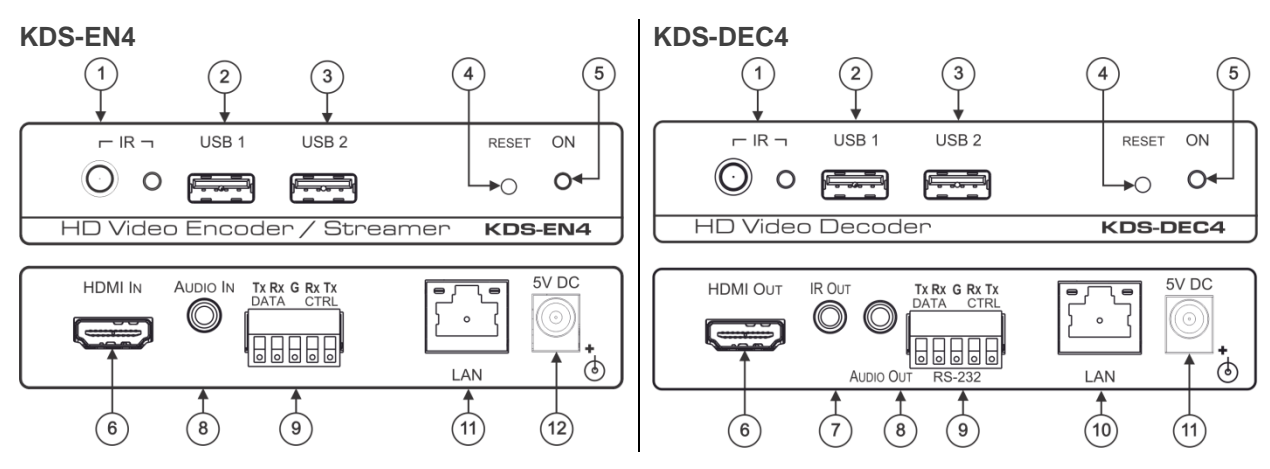

Figure 1: KDS-EN4 & KDS-DEC4 HD Video Streamer Encoder & Decoder Front Panel

| #    | Feature                            |      | Function                                                                                                    |                                                                                                    |  |
|------|------------------------------------|------|----------------------------------------------------------------------------------------------------|----------------------------------------------------------------------------------------------------|--|
| 1    | IR Receiver                        |      | For futuro                                                                                                    |                                                                                                    |  |
|      | LED                                |      | For future                                                                                                    | use.                                                                                                    |  |
| 2    | USB 1 Port                         |      | For future                                                                                                    | use.                                                                                                    |  |
| 3    | USB 2 Port                         |      | Encoder                                                                                                    | Connect to external storage device for saving recorded media (see <u>Configuring Recording</u> on page <u>17</u> ). |  |
|      |                                    |      | Decoder                                                                                                    | For future use.                                                                                                    |  |
| 4    | RESET Button                       |      | Press to r<br>(see <u>Rese</u>                                                                                                    | Press to reboot a unit or to reset a unit to factory default settings (see Resetting the Unit on page 29).          |  |
| 5    | ON LED Indicator                   |      | Lights green when the unit is powered ON.                                                                                                    |                                                                                                    |  |
| 6    | HDMI IN/OUT Connect                | or   | Connect to HDMI source/acceptor.                                                                                                    |                                                                                                    |  |
| 7    | IR OUT                             |      | For future use.                                                                                                    |                                                                                                    |  |
| 8    | AUDIO IN/OUT 3.5mm<br>jack         | mini | Connect t                                                                                                    | o an unbalanced analog audio source/acceptor.                                                                       |  |
| 9    | RS-232 Terminal<br>Block Connector | DATA | Connect to an external device to be controlled through RS-232.<br>Connect an external device on the <b>KDS-DEC4</b> side to be<br>controlled from <b>KDS-EN4</b> through data tunneling. |                                                                                                    |  |
|      |                                    | CTRL | Connect to an RS-232 controller to control KDS-EN4 or KDS-<br>DEC4.                                                                                                    |                                                                                                    |  |
| 10   | LAN RJ-45 Connector                |      | Connect t                                                                                                    | o a network.                                                                                                    |  |
| (11) | 5V DC Power Connector              |      | Connect t                                                                                                    | o the power adapter and to the mains electricity.                                                                   |  |

## **Principles of Operation**

Kramer **KDS-EN4** Encoder and **KDS-DEC4** Decoder units work in conjunction to provide unicast (one-to-one) or multicast (one-to-many) streaming over an IP network. Using the embedded web pages, you can manage your entire **KDS-4** network from a single control unit.

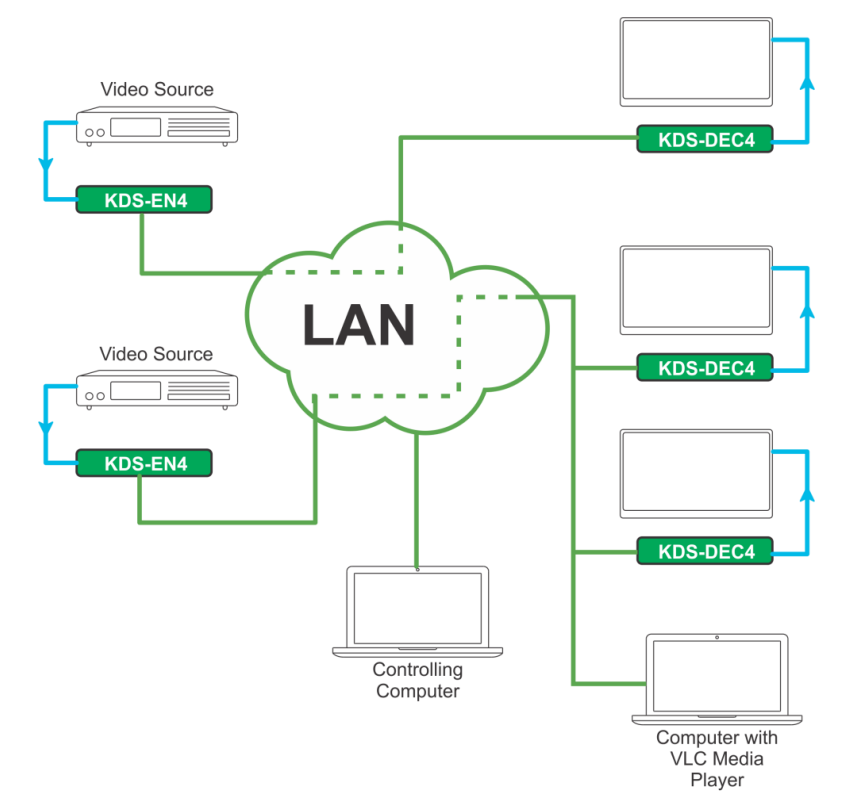

Figure 2: KDS-EN4 & KDS-DEC4 Installation Setup

A Kramer **KDS-4** environment is made up of five types of components connected to a network:

- Source A video source connected to an encoder, for example, a media player, computer, or camera.
- KDS-EN4 Encoder An encoder is needed for each source. An encoder captures compresses and packetizes the source video, so that it can be transmitted to a single decoder or to multiple decoders.
- Decoder A decoder is needed for each acceptor. The decoder collects related IP packets from the network, de-compresses them and creates a solid video stream. The user can use KDS-DEC4 or a computer system using VideoLAN® VLC Media Player software as a video player.
- Acceptor A video acceptor connected to a decoder, for example, a computer, display or projector.
- Control unit A unit connected to the network that manages video stream routing.

## Mounting KDS-EN4 & KDS-DEC4

This section provides instructions for mounting **KDS-EN4 & KDS-DEC4**. Before installing, verify that the environment is within the recommended range:

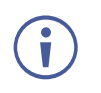

- Operation temperature 0° to 40°C (32 to 104°F).
- Storage temperature  $-40^{\circ}$  to  $+70^{\circ}$ C (-40 to  $+158^{\circ}$ F).
- Humidity 10% to 90%, RHL non-condensing.

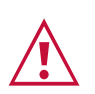

### Caution:

• Mount KDS-EN4 & KDS-DEC4 before connecting any cables or power.

#### Warning:

- Ensure that the environment (e.g., maximum ambient temperature & air flow) is compatible for the device.
- Avoid uneven mechanical loading.
- Appropriate consideration of equipment nameplate ratings should be used for avoiding overloading of the circuits.
- Reliable earthing of rack-mounted equipment should be maintained.
- Maximum mounting height for the device is 2 meters.

#### Mount KDS-EN4 & KDS-DEC4 in a rack:

 Use the recommended rack adapter (see <u>www.kramerav.com/product/KDS-EN4</u>).

## Mount KDS-EN4 & KDS-DEC4 on a surface using one of the following methods:

- Attach the rubber feet and place the unit on a flat surface.
- Fasten a bracket (included) on each side of the unit and attach it to a flat surface. For more information go to www.kramerav.com/downloads/KDS-EN4.

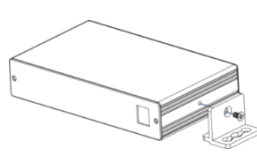

## **Connecting KDS-EN4 & KDS-DEC4**

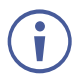

Always switch off the power to each device before connecting it to your

**KDS-EN4 & KDS-DEC4**. After connecting your **KDS-EN4 & KDS-DEC4**, connect the power and then switch on the power to each connected device.

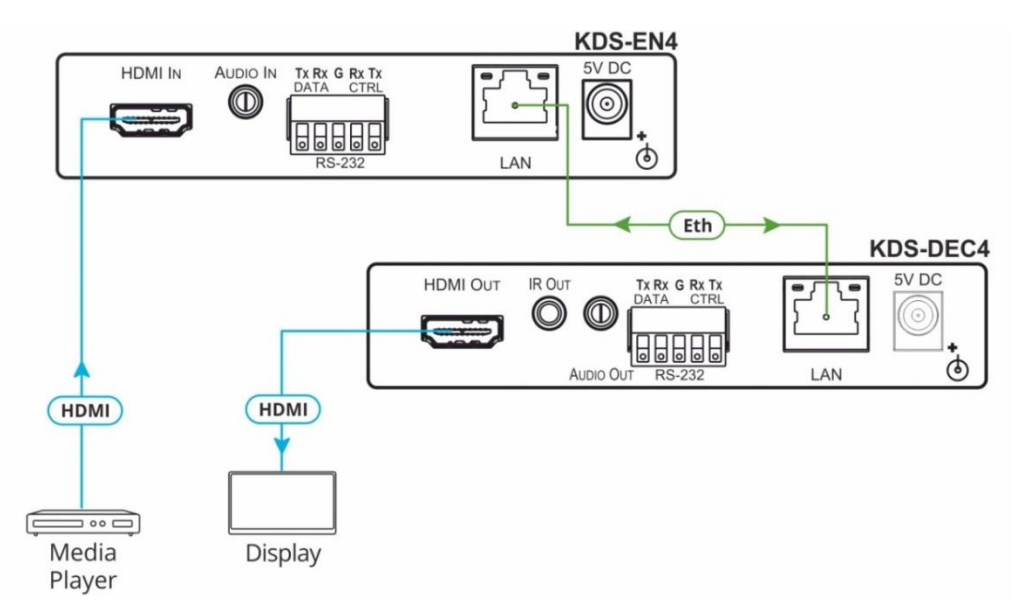

Figure 3: Connecting to the KDS-EN4 & KDS-DEC4 Rear Panel

To connect KDS-EN4 & KDS-DEC4 as illustrated in Figure 3:

- 1. Connect the LAN RJ-45 connector (10) on each unit to a Local Area Network.
- 2. Connect the video:
  - An HDMI source (for example, a media player) to the HDMI IN connector <sup>(6)</sup> on KDS-EN4.
  - An HDMI acceptor (for example, a video display) to the HDMI OUT connector <sup>(6)</sup> on KDS-DEC4.
- 3. If required, connect the analog stereo:
  - Connect an analog stereo source to the AUDIO IN <sup>(8)</sup> connector on KDS-EN4.
  - Connect an analog stereo acceptor to the AUDIO OUT (8) connector on KDS-DEC4.
- Connect the power adapter.
   We recommend that you use only the power adapter that is supplied with this machine
- 5. If required, connect:
  - The RS-232 CTRL connector <sup>(9)</sup> to a controller to control the KDS-EN4 or KDS-DEC4. Connect pin 2 on the controller to the Tx port, pin 3 to the Rx port, and pin 5 to the G (ground) port.
  - The KDS-DEC4 RS-232 DATA connector (9) to an external device (for example, a display) to be controlled by a controller (for example, a computer) connected to the KDS-EN4 RS-232 DATA connector (9) via IP tunneling (see <u>Viewing and</u> <u>Configuring Tunneling</u> on page <u>22</u>).

## **Operating KDS-EN4 & KDS-DEC4**

Control and manage your KDS-EN4 & KDS-DEC4 using any of the following methods:

- Via the Ethernet using built-in, user-friendly web pages (see <u>Using Web Pages</u> on page <u>9</u>).
- Protocol 3000 commands (see Protocol 3000 Commands on page 33)
- RS-232 serial commands transmitted by a touch screen system, PC, or other serial controller (see <u>Connecting KDS-EN4 & KDS-DEC4</u> on page <u>7</u>).
- Kramer Network Enterprise Management Platform (go to <u>www.kramerav.com/product/KDS-EN4</u> for more information).
- Remotely, by infrared remote control transmitter (for future use).

## **Using Web Pages**

The embedded web pages enable you to control **KDS-EN4 & KDS-DEC4** via the Ethernet. The encoder and decoder each have their own web pages that are accessed using a web browser and an Ethernet connection.

The KDS-EN4 & KDS-DEC4 Web pages enable performing the following:

- <u>Configuring Streaming/Encoding Settings</u> on page <u>10</u>
- <u>Configuring Decoding Settings</u> on page <u>13</u>
- <u>Configuring Network Settings</u> on page <u>15</u>
- <u>Setting the Device Time and Date</u> on page <u>16</u>
- <u>Starting or Stopping Operation of the Device</u> on page <u>16</u>
- Recording a Streaming Session on page 17
- <u>Viewing and Configuring Tunneling</u> on page 22
- <u>Changing the Device Name</u> on page <u>24</u>
- Upgrading Firmware on page 25
- <u>Changing Password and Security Settings</u> on page <u>26</u>
- Viewing Manufacturer Information on page 26

To browse the KDS-EN4 & KDS-DEC4 Web pages:

1. Type the IP address of the device in the address bar of your internet browser (default encoder address = 192.168.1.39, default decoder address = 192.168.1.40).

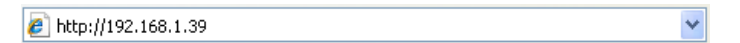

The Streaming Settings page appears.

|             | Kramer KDS-EN4 Controller |   |             |          |           |      |    |
|-------------|---------------------------|---|-------------|----------|-----------|------|----|
| \$          | Streaming Settings        | _ | General     | Encoding | Streaming | REC  |    |
| ≣           | Device Settings           |   | 20.000      | Linding  | sinning   |      |    |
| ۲           | Network Settings          |   |             |          | Star      | Stop |    |
| <b>(i</b> ) | About                     |   | Streaming   |          | Enable    |      | •] |
|             |                           |   | Recording   |          | Disable   | d e  | •  |
|             |                           | 0 | Recording s | tatus    | Stop      | ped  |    |
|             |                           |   |             |          | Save      |      |    |

Figure 4: KDS-EN4 Steaming Settings Page with Navigation List on Left

 Click the desired web page on the navigation list or click the arrow to hide the navigation list.

## **Configuring Streaming/Encoding Settings**

The KDS-EN4 web pages enable you to configure streaming/encoding settings.

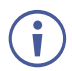

This section applies only to the encoder web pages.

To configure streaming/encoding settings:

1. On the **KDS-EN4** web pages, click **Streaming Settings** on the navigation list. The Streaming Settings page appears with the General tab open.

| <b>General</b> | Encoding | Streaming | Recording | Tunneling |
|----------------|----------|-----------|-----------|-----------|
| Device         |          | Start     | Stop      |           |
| Status         |          | Running   |           |           |
| Recording s    | tatus    | Stopped   |           |           |
|                |          |           |           |           |
|                |          | Save      |           |           |

Figure 5: Steaming Settings – General Tab

- 2. From the Streaming drop-down box select Enable.
- 3. Click Encoding.

The Encoding tab appears.

| General     | Encoding | Streaming | Recording | C Tunneling |  |
|-------------|----------|-----------|-----------|-------------|--|
| Encoding Me | ethod    | H.264     |           | Ŧ           |  |
| Audio Mode  |          | HDMI ir   | nput      | •           |  |
| Bitrate     |          | 15000     | 15000     |             |  |
| GOP         | GOP      |           | 32        |             |  |
| Framerate   |          | 60        | 60        |             |  |
| Working I   | Mode     |           |           |             |  |
| Mode        |          | High Qu   | Jality    | Ŧ           |  |
|             |          | Save      |           |             |  |

Figure 6: Streaming Settings - Encoding Tab

- 4. Select one of the following from the Audio Mode drop-down box:
  - HDMI input streams the embedded HDMI audio from the source connected to the

HDMI IN connector 6 on the encoder.

- Analog input streams audio from an analog source connected to the AUDIO IN connector (8) on the encoder.
- None does not stream any audio.

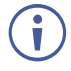

The following parameters are displayed for information purposes only and cannot be changed:

Encoding Method - Video compression standard

Bitrate - Maximum usable bandwidth

GOP - Group Of Pictures within a coded video stream

Framerate - Maximum frames per second

Working Mode – Encoder priority

#### 5. Click Streaming.

The Streaming tab appears.

| oller          |          |           |              |                |  |
|----------------|----------|-----------|--------------|----------------|--|
| <b>General</b> | Encoding | Streaming | REC          | Ç<br>Tunneling |  |
|                |          |           |              |                |  |
| Streaming P    | Protocol | RTSP      |              | W              |  |
| IP             |          | 192.      | 168 . 0 . 11 | 3              |  |
| Port           |          | 554 \$    |              |                |  |
| Folder Name    | e        | stream    | stream       |                |  |
| Streaming M    | lethod   | Multicas  | Multicast •  |                |  |
| Multicast se   | ettings  |           |              |                |  |
| Group Addre    | ess      | 224 .     | 2 . 0 . 1    |                |  |
| Time To Live   | e        | 1         |              | \$             |  |

Figure 7: Streaming Settings – Streaming Tab

- 6. Define the Port number and define whether the Streaming Method is Unicast or Multicast.
- When configuring Multicast, define the Group Address.
  - 7. Click Save.

Ĭ

To validate E2E encoding using VLC® decoding

- 1. Launch VLC media player.
- 2. Select Media > Open network stream
- 3. Select Network tab

i

- Enter Encoder streaming information in the VLC open media network protocol settings in the following format: RTSP://<Encoder IP Address>:554/Stream For example: rtsp://192.168.0.90:554/ Stream
- Refer to VLC documentation for more information.

## **Configuring Decoding Settings**

The **KDS-DEC4** web pages enable you to configure decoding settings.

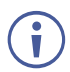

This section applies only to the decoder web pages.

To configure decoding settings:

1. On the decoder web pages, click Streaming Settings on the navigation list.

The Streaming Settings page appears with the General tab open.

| Kramer KDS-DEC4 Controller |         |          |           |  |  |  |  |
|----------------------------|---------|----------|-----------|--|--|--|--|
| Streaming Settings         | \$      |          |           |  |  |  |  |
| Device Settings            | General | Decoding | Streaming |  |  |  |  |
| Metwork Settings           | Device  | Start    | Stop      |  |  |  |  |
| <ol> <li>About</li> </ol>  | Status  | Running  |           |  |  |  |  |
|                            |         | Save     |           |  |  |  |  |

Figure 8: KDS-DEC4 Steaming Settings Page – General Tab

#### 2. Click Decoding.

The Decoding tab appears.

| General                                  | Decoding             | Streaming      |
|------------------------------------------|----------------------|----------------|
| Decoding Method<br>Audio Mode<br>Latency | H.264<br>HDMI output | v<br>V<br>I ms |
|                                          | +10 ms               | +60000 ms      |
| Working Mode                             |                      |                |
| Mode                                     | High Quality         | Ŧ              |
| Scale mode                               | Scaling              | ▼ Set          |
|                                          | Save                 |                |

Figure 9: KDS-DEC4 Steaming Settings Page – Decoding Tab

- 3. From the Audio Mode drop-down box, select the audio destination:
  - HDMI output outputs streamed audio to the acceptor connected to the HDMI OUT connector <sup>(6)</sup> on the decoder.
  - Analog output outputs streamed audio to the acceptor connected to the AUDIO OUT connector (<sup>8</sup>) on the decoder.
  - Both outputs streamed audio to both the acceptor connected the HDMI OUT connector <sup>(6)</sup> and to the AUDIO OUT connector <sup>(8)</sup> on the decoder.
  - None does not output any audio.
- 4. When the video is rendered with artifacts, increase the Latency value to allow sufficient time for re-ordering the packets, thereby increasing the video quality.

The latency parameter defines the network latency expected by the decoder, and not the video latency. However, increasing this value does increase the video latency already inherent in the hardware.

- 5. Under Working Mode, select one of the following for Scale mode:
  - Pass-through the video is streamed at the source resolution.
  - Scaling the video is scaled up to 1920x1080p@60Hz.

#### 6. Click Streaming.

The Streaming tab appears.

| General             | Decoding      | Streaming |
|---------------------|---------------|-----------|
| Streaming Protocol  | RTSP          | • 1 . 22  |
| Port<br>Folder Name | 554<br>stream |           |
|                     | Save          |           |

Figure 10 KDS-DEC4 Steaming Settings Page – Streaming Tab

- 7. Enter the IP address and Port number of the decoder.
- 8. Click Save.

## **Configuring Network Settings**

To configure network settings:

 Click Network Settings on the navigation list. The Network Settings page appears.

| Kramer KDS-EN4 Cor | itroller        |                    |
|--------------------|-----------------|--------------------|
| Streaming Settings |                 |                    |
| Device Settings    | DHCP            | ON OFF             |
| Metwork Settings   | IP address      | 192 . 168 . 1 . 22 |
| (i) About          | Mask address    | 255 . 255 . 0 . 0  |
|                    | Gateway address | 192 . 168 . 0 . 1  |
|                    | Primary DNS     | · · ·              |
|                    | Secondary DNS   | 0 . 0 . 0 . 0      |
|                    |                 |                    |
|                    | Mac address     | 00-1d-56-02-ea-0d  |
|                    | TCP port        | 5000               |
|                    |                 | Save               |

Figure 11: Network Settings Page

2. Change the network settings as required and click Save.

-OR, if you want the device to obtain a DHCP IP, do the following:

Under DHCP, click **ON**.

The DHCP confirmation message appears.

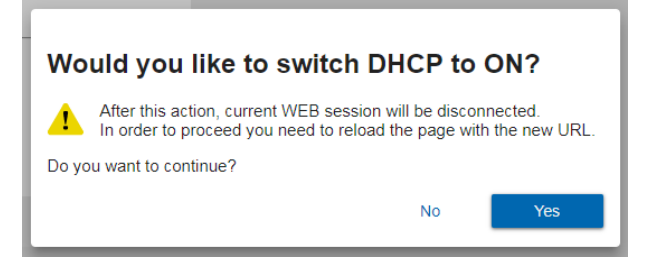

Figure 12: DHCP Confirmation Message

3. Click Yes.

The current web page session is disconnected. To access the web pages, reload with the new URL.

## **Setting the Device Time and Date**

- Click **Device Settings** on the navigation list. The Device Settings page appears with the General tab open (<u>Figure 22</u>).
- 2. Click Time and Date.

The Time and Date tab appears.

| Consert                  |               |
|--------------------------|---------------|
| General                  | Time and Date |
| Server Status            | Unreachable   |
| Device Date              | 08-07-2018    |
| Device Time              | 06 : 54       |
| Time Zone                | <b></b>       |
| Use Time Server<br>(NTP) | YES NO        |
| Time Server Address      | 0 . 0 . 0 . 0 |
| S                        | ave           |

Figure 13: Device Settings Page – Time and Date Tab

Click NO under Use time server (NTP) and define the date, time, and time zone.
 –OR, if you want to obtain the time from the NTP server, do the following:

Click **YES** and enter the time server address in the Time Server Address field.

4. Click Save.

## **Starting or Stopping Operation of the Device**

To start operation of the encoder or decoder:

• On the General tab of the Streaming Settings page (Figure 5), click Start.

To stop operation of the encoder or decoder:

• On the General tab of the Streaming Settings page, click **Stop**.

## **Recording a Streaming Session**

**KDS-EN4** web pages enable you to configure recording settings, schedule a recording session to run automatically and to manually start and stop a recording session.

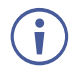

This section applies only to the encoder web pages.

### **Configuring Recording**

To configure recording settings:

- Click Streaming Settings on the navigation list.
   The Streaming Settings page appears (<u>Figure 5</u>) with the General tab open.
- 2. From the Recording drop-down box, select Enable.
- 3. Click Recording.

The Recording tab appears.

| General                    | Encoding                   | Streaming | Recording    | Ç<br>Tunneling |
|----------------------------|----------------------------|-----------|--------------|----------------|
| Recording                  |                            | Disable   |              | •]             |
| Recording s                | tatus                      | Stopp     | bed          |                |
| Schedule r                 | ecording                   |           |              |                |
| This device<br>scheduled r | does not have<br>ecording. | а         | Schedule     | ÷              |
| Storage co                 | nfiguration                |           |              |                |
| URI                        |                            | usb://    |              |                |
| Username                   |                            |           |              |                |
| Password                   |                            |           |              |                |
| File prefix                |                            | video-1   |              |                |
| Storage file               | time limit                 |           | 00:01:0      | 0              |
| Storage ma<br>files        | ximum                      | 5         | 🔲 🔲 Unlimite | d              |
|                            |                            |           |              |                |
|                            |                            | Save      |              |                |

Figure 14: Streaming Settings – Recording Tab

- 4. Under Storage configuration, define the URI (storage location) address:
  - When saving the recording files to an external USB storage device connected to the USB 2 port 3 on the KDS-EN4 encoder front panel:

In the URI text box, enter: USB://

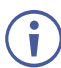

The recordings are saved to the main directory of the USB storage device. They cannot be saved to a subfolder.

- When saving recording files on a connected computer, do the following:
- a. Designate a folder or create a new folder on your computer for saving recordings.

|                  | omputer | ► Local Disk (C:) ► | Media 🕨          |             |            |
|------------------|---------|---------------------|------------------|-------------|------------|
| Organize 💌 😭     | Open    | Include in library  | ✓ Share with ▼   | Burn        | New folder |
| Vame             | *       |                     | Date modified    | Туре        | Size       |
| 📙 Audio Files    |         |                     | 03/05/2018 16:05 | File folder |            |
| 📕 Reports        |         |                     | 03/05/2018 16:05 | File folder |            |
| 🎉 Streaming Reco | rding   |                     | 03/05/2018 16:04 | File folder |            |
| 📙 Video Files    |         |                     | 03/05/2018 16:05 | File folder |            |

Figure 15: Streaming Settings – Recording Tab

b. Right-click the new folder The context menu appears.

| Name                                                       |       | <u>^</u>                      | Date modified    | Туре        | Size |
|------------------------------------------------------------|-------|-------------------------------|------------------|-------------|------|
| 鷆 Audio F                                                  | iles  |                               | 5/3/2018 4:05 PM | File folder |      |
| 퉬 Reports                                                  |       |                               | 5/3/2018 4:05 PM | File folder |      |
| 퉬 Streami                                                  | na Re | ecordina                      | 5/3/2018 4-04 PM | File folder |      |
| ル Video F                                                  |       | Open                          | 1                | File folder |      |
|                                                            |       | Open in new window            |                  |             |      |
|                                                            |       | Add to VLC media player's Pla | ylist            |             |      |
|                                                            |       | Play with VLC media player    |                  |             |      |
|                                                            |       | Share with                    | •                |             |      |
| Restore previous versions<br>Combine supported files in Ad |       |                               |                  |             |      |
|                                                            |       | robat                         |                  |             |      |
|                                                            |       | Scan for Viruses              |                  |             |      |
|                                                            |       | Include in library            |                  |             |      |
|                                                            |       | Send to                       | •                |             |      |
|                                                            |       | Cut                           |                  |             |      |
|                                                            |       | Сору                          |                  |             |      |
|                                                            |       | Create shortcut               |                  |             |      |
|                                                            |       | Delete                        |                  |             |      |
|                                                            |       | Rename                        |                  |             |      |
|                                                            |       | Properties                    |                  |             |      |
|                                                            | _     |                               |                  |             |      |

Figure 16: Folder Context Menu - Select Properties

c. Select Properties from the context menu.

The Streaming Recording Properties window appears.

| 📜 Stream              | ning Reco                 | rding Pro                   | perties              |                | ×          |  |  |
|-----------------------|---------------------------|-----------------------------|----------------------|----------------|------------|--|--|
| General               | Sharing                   | Security                    | Previous Versions    | Customize      |            |  |  |
| Netwo                 | ork File and              | Folder Sh                   | aring                |                |            |  |  |
|                       | Stream<br>Not Sh          | iing Recon<br>iared         | ding                 |                |            |  |  |
| <u>N</u> etw<br>Not S | ork Path:<br>Shared       |                             |                      |                |            |  |  |
| S                     | hare                      |                             |                      |                |            |  |  |
| Advar                 | nced Sharir               | ng                          |                      |                |            |  |  |
| Set c<br>adva         | ustom perm<br>nced sharir | nissions, cr<br>ng options. | eate multiple shares | , and set othe | я <b>г</b> |  |  |
|                       | A <u>d</u> vanced         | d Sharing                   |                      |                |            |  |  |
|                       |                           |                             |                      |                |            |  |  |
|                       |                           |                             |                      |                |            |  |  |
|                       |                           |                             |                      |                |            |  |  |
|                       |                           |                             |                      |                |            |  |  |
|                       |                           | 0                           | K Cance              |                | pply       |  |  |

Figure 17: Folder Properties Sharing Tab

- d. Select the Sharing tab.
- e. Click Share.

The File Sharing window appears.

| 3 File Sharing                                             |                                                                                                    |  |  |  |
|------------------------------------------------------------|----------------------------------------------------------------------------------------------------|--|--|--|
| Choose people on your network to share wi                  | th                                                                                                    |  |  |  |
| Type a name and then click Add, or click the arrow to find | someone.                                                                                                    |  |  |  |
| Type a manie and anen energy day, of energine anow to min  |                                                                                                    |  |  |  |
|                                                            |                                                                                                    |  |  |  |
|                                                            | ✓ <u>A</u> dd                                                                                                    |  |  |  |
| Name                                                       | Permission Level                                                                                                    |  |  |  |
| Administrators                                             | Owner                                                                                                    |  |  |  |
| 8 Osher Werner (owerner@kramerel.com)                      | Read/Write 🔻                                                                                                    |  |  |  |
|                                                            |                                                                                                    |  |  |  |
|                                                            |                                                                                                    |  |  |  |
|                                                            |                                                                                                    |  |  |  |
|                                                            |                                                                                                    |  |  |  |
|                                                            |                                                                                                    |  |  |  |
| I'm having trouble sharing                                 |                                                                                                    |  |  |  |
|                                                            |                                                                                                    |  |  |  |
|                                                            | Share Com                                                                                                    |  |  |  |
|                                                            | and and a cancel and a cancel a |  |  |  |

Figure 18 [Figure Caption]

- f. Click the relevant name from the list and select Read/Write from the context menu.
- g. Click Share.
- In the URI text box, enter the location of the recordings folder in the following format: smb://[IP Address of the computer]/[folder name]/[sub folder name], for example: smb://192.168.1.39/Media/Streaming Recordings
- i. Enter the computer login Username and Password for the computer account where the storage folder is located.

If the network requires a domain name as well as a Username, enter the Username in the following format: domain name/username, for example: company network/John.

- 5. Enter a File prefix. Each recording file is automatically named with this prefix, followed by the date and time, an index number, and mp4 file extension.
- 6. Enter a Storage file time limit. When the recording reaches the defined time limit, the recording stops on the current file and continues on a new file.
- Enter a number for the Storage maximum files. When the number of saved files reaches the maximum, the recording continues and overwrites the already saved files, starting with the first one that was saved.
   OR

Select the Unlimited checkbox to continue creating new recording files indefinitely.

8. Click Save.

### **Scheduling an Automatic Recording Session**

The **KDS-EN4** web pages enable you to schedule a recording session to run automatically. Only one session can be scheduled at a time. Once a recording session has been scheduled, it can be edited and, even while the session is in progress, the end time can be changed.

To schedule an automatic recording session:

- Click Streaming Settings on the navigation list. The Streaming Settings page appears (<u>Figure 5</u>) with the General tab open.
- Click **Recording**. The Recording tab appears (<u>Figure 14</u>).
- Under Schedule recording, click Schedule.
   The Schedule recording dialogue box opens.

| Schedule recording   | 3                 |
|----------------------|-------------------|
| Start recording date | Click to Set Date |
| Start recording time | 00:00:00          |
| Fotal duration       | 00:01:00          |
| Cancel               | Save              |

Figure 19: Schedule Recording Window

- 4. Define Start recording date, Start recording time, and Total duration for the recording.
- 5. Click Save.

The recording is scheduled, and the date and time of the recording appear under Schedule recording on the Recording tab.

6. To edit the recording, click **Edit** (previously appeared as Schedule) under Schedule recording.

The Schedule recording dialogue box opens.

7. Edit the recording settings and click **Save**.

After a recording session has started, the Total duration can be shortened or lengthened, as long as the new end time has not passed.

### **Manually Starting a Recording Session**

To manually start a recording session:

- Click Streaming Settings on the navigation list. The Streaming Settings page appears (<u>Figure 5</u>) with the General tab open.
- Click **Recording**. The Recording tab appears (<u>Figure 14</u>).
- 3. Select Continuous from the Recording drop-down box and click **Save**. Recording starts.
- 4. To stop recording, select Disable from the Recording drop-down box and click Save.

## **Viewing and Configuring Tunneling**

RS-232 communication can be tunneled through the network from the encoder to the decoder. For example, you can use the encoder to control an external device connected to the RS-232 DATA connector (9) on the decoder. The **KDS-EN4** web pages enable you to view the tunneling connection parameters and to configure some of them.

 $(\mathbf{i})$ 

This section applies only to the encoder web pages.

To view and configure tunneling:

- Click Streaming Settings on the navigation list. The Streaming Settings page appears (<u>Figure 5</u>) with the General tab open.
- 2. Click Tunneling.

The Tunneling tab appears. If there is an active connection, it appears in the table.

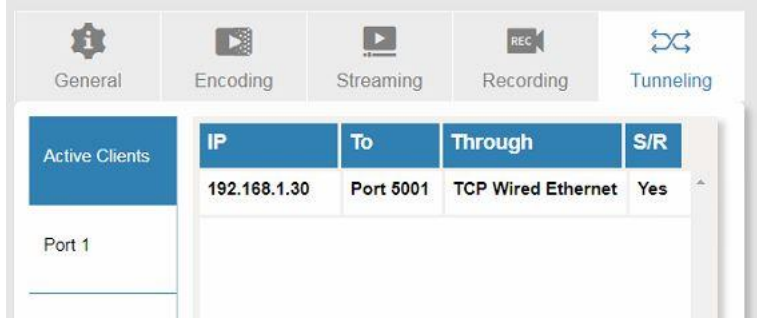

Figure 20

Encoder System Settings > Tunneling > Active Clients tab

3. Click Port 1.

The Port 1 parameters appear.

| General        | Encoding                    | Streaming               | Recording | C<br>Tunneling |
|----------------|-----------------------------|-------------------------|-----------|----------------|
| Active Clients | Ethernet Set                | tings                   |           |                |
| Port 1         | Protocol                    | •                       | TCP       |                |
|                | IP Port                     |                         | 5001      |                |
|                | Device Serial               | Mode                    | RS232     |                |
|                | TCP Keep Ali<br>(sec)       | TCP Keep Alive<br>(sec) |           |                |
|                | Serial Config               | uration                 |           |                |
|                | Parity                      |                         | None      | •              |
|                | Data Bits                   |                         | 8         | •              |
|                | Baud Rate                   |                         | 115200    | •              |
|                | Stops Bits                  |                         | 1         | •              |
|                | Send Replies client by defa | to new<br>ult           | YES       | NO             |
|                |                             | S                       | ave       |                |

Figure 21: Encoder System Settings > Tunneling > Port 1 tab

- 4. View Ethernet Settings and Serial Configuration for Port 1 and, if necessary, change the following parameters: IP Port, TC Keep Alive, Parity, Data Bits, Baud Rate, Stop Bits, and Send Replies to new client by default.
- 5. Click Save.
- 6. Restart the device to apply any changes in parameters.

## **Changing the Device Name**

To change the device name:

 Click **Device Settings** on the navigation list. The Device Settings page appears with the General tab open.

| Streaming Settings |                            | <b>O</b> Restart Factory reset |
|--------------------|----------------------------|--------------------------------|
| E Device Settings  | General                    | Time and Date                  |
| Metwork Settings   |                            |                                |
| (i) About          | Name                       | KDS-EN4-6700057                |
|                    | Model                      | KDS-EN4                        |
|                    | Serial Number              | 04161126700057                 |
|                    | Version                    |                                |
| Þ                  | Firmware version 0         | 2.00.47053 Upgrade             |
|                    | Security                   | ONOFF                          |
|                    | Change security properties |                                |
|                    |                            | Save                           |

Figure 22: Device Settings Page– General Tab

- Enter the new name of the device in the Name text box.
   The device name cannot include any spaces, can be up to 63 characters and can include only letters, numbers, hyphens and underscores.
- 3. Click Save.

## **Upgrading Firmware**

To upgrade the KDS-EN4 & KDS-DEC4 via Webpage:

- 1. Download the latest firmware from the Kramer website.
- 2. Confirm that IP is set and reachable, i.e., establish Decoder to Encoder video streaming.
- Click Streaming Settings on the navigation list.
   The Streaming Settings page appears with the General tab open (Figure 5).
- Slide Device Switch to Stop.
   The device Status should read "Not Running".
- Click **Device Settings** on the navigation list.
   The Device Settings page appears with the General tab open (<u>Figure 22</u>).
- 6. Click **Upgrade**. A file browser appears.
- 7. Open the required upgrade file.
- 8. Follow the upgrade procedure.

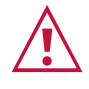

**Caution:** We recommend not operating the device during firmware upgrade.

When upgrading the Encoder wait about 6 minutes until the device restart itself.

You can monitor the restart by attaching a serial console to the Encoder and monitor reboot message from u-boot like this

U-Boot SPL 2013.10-rc4-g7e499c5-dirty (Nov 29 2017 - 11:07:15) ~01@ OK

To upgrade the KDS-EN4 & KDS-DEC4 via K-Upload:

- 1. Download the latest firmware from the Kramer website.
- 2. Run K-Upload and follow the directions.

## **Changing Password and Security Settings**

i

By default, KDS-EN4 & KDS-DEC4 security settings are OFF.

To change the password and security settings:

- Click **Device Settings** on the navigation list. The Device Settings page appears with the General tab open (<u>Figure 22</u>).
- 2. In the Security area, click **ON** to enable security. A confirmation message appears.

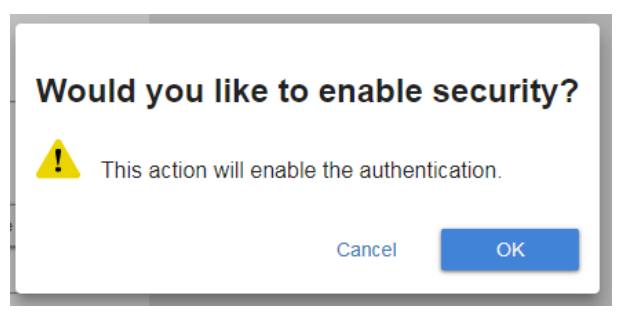

Figure 23: Enable Security Confirmation Message

- 3. Click **OK** to confirm.
- 4. Type the current password, the new password and the new password confirmation and click **Save**.

The new password is saved.

## **Viewing Manufacturer Information**

To view information about Kramer Electronics:

 Click About on the left side of the web page (<u>Figure 4</u>). The About page appears.

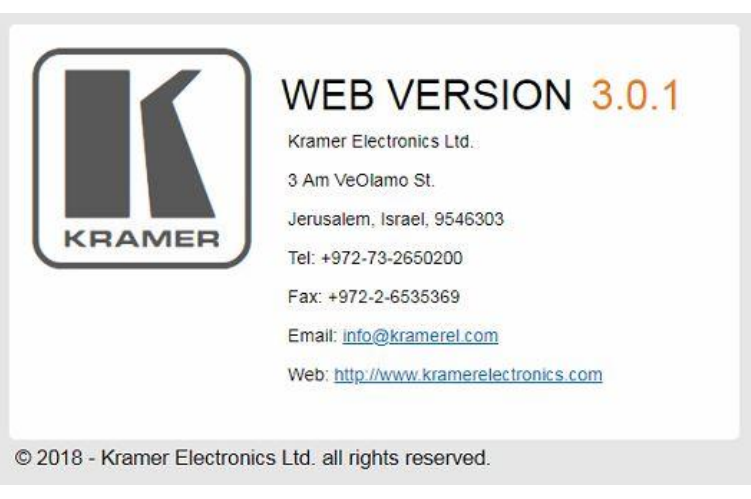

Figure 24: About Page Example

# **Technical Specifications**

| Inputs                                                                  | 1 HDMI                                     | On a female HDMI connector                                                                                                    |  |  |
|-------------------------------------------------------------------------|--------------------------------------------|----------------------------------------------------------------------------------------------------|--|--|
| (KDS-EN4)                                                               | 1 Stereo Analog                            | On a 3.5mm mini jack                                                                                                    |  |  |
|                                                                         | Unbalanced Audio                           |                                                                                                    |  |  |
| Outputs                                                                 | 1 HDMI                                     | On a female HDMI connector                                                                                                    |  |  |
| (KDS-DEC4)                                                              | 1 Stereo Analog<br>Unbalanced Audio        | On a 3.5mm mini jack                                                                                                    |  |  |
| Ports                                                                   | 1 Ethernet                                 | On an RJ–45 connector                                                                                                    |  |  |
|                                                                         | 2 USB                                      | On female USB type-A connectors                                                                                                    |  |  |
|                                                                         | 2 RS-232                                   | On five pin terminal block connectors                                                                                                    |  |  |
| Video                                                                   | Supported Resolutions                      | 720p@30Hz, 720p@60Hz, 1080p@30Hz,<br>1080p@60Hz                                                                                                    |  |  |
|                                                                         | Encoding<br>Method/Compression<br>Standard | H.264/MPEG-4 Part 10 (AVC)                                                                                                    |  |  |
|                                                                         | Levels                                     | Up to 4.2                                                                                                    |  |  |
|                                                                         | Bitrate                                    | Up to 15,000kbps                                                                                                    |  |  |
|                                                                         | Rate Control                               | CBR                                                                                                    |  |  |
| Audio                                                                   | Compression Standard                       | MPEG-4 AAC-LC                                                                                                    |  |  |
|                                                                         | Channels                                   | 2 channel (stereo), HDMI with digital L-PCM audio                                                                                                    |  |  |
|                                                                         | Sample Frequency                           | 44.1, and 48kHz                                                                                                    |  |  |
|                                                                         | Bitrates                                   | 128Kbps                                                                                                    |  |  |
| Streaming                                                               | Maximum Unicast<br>Connections (KDS-EN4)   | 8                                                                                                    |  |  |
| Supported                                                               | Windows 7                                  | Internet Explorer, Firefox, Chrome                                                                                                    |  |  |
| Web Browsers                                                            | Windows 10                                 | Internet Explorer, Edge, Firefox, Chrome                                                                                                    |  |  |
|                                                                         | MAC 10.11                                  | Safari                                                                                                    |  |  |
|                                                                         | iOS 10.3.2                                 | Safari                                                                                                    |  |  |
|                                                                         | Android                                    | N/A                                                                                                    |  |  |
| Power                                                                   | Consumption                                | 5V DC                                                                                                    |  |  |
|                                                                         | Source                                     | 800mA                                                                                                    |  |  |
| Environmental                                                           | Operating Temperature                      | 0° to +40°C (32° to 104°F)                                                                                                    |  |  |
| Conditions                                                              | Storage Temperature                        | -40° to +70°C (-40° to 158°F)                                                                                                    |  |  |
|                                                                         | Humidity                                   | 10% to 90%, RHL non-condensing                                                                                                    |  |  |
| Enclosure                                                               | Size                                       | Mount the unit in a rack using the recommended rack adapter (see <a href="https://www.kramerav.com/product/KDS-EN4">www.kramerav.com/product/KDS-EN4</a> ) |  |  |
|                                                                         | Туре                                       | Aluminum                                                                                                    |  |  |
|                                                                         | Cooling                                    | Convection Ventilation                                                                                                    |  |  |
| General                                                                 | Product Dimensions (W, D,<br>H)            | 12.00cm x 7.15cm x 2.44cm (5.47" x 5.08" x 1.22")                                                                                                    |  |  |
|                                                                         | Product Weight                             | 0.5kg (1.1lbs) approx.                                                                                                    |  |  |
|                                                                         | Shipping Dimensions (W, D, H)              | 15.70cm x 12.00cm x 8.70cm (6.18" x 4.72" x 3.43")                                                                                                    |  |  |
|                                                                         | Shipping Weight                            | 1.0kg (2.3lbs) approx.                                                                                                    |  |  |
| Accessories                                                             | Included                                   | Power supply, bracket set                                                                                                    |  |  |
|                                                                         | Optional                                   | For optimum range and performance use recommended Kramer cables.                                                                                           |  |  |
| Specifications are subject to change without notice at www.kramerav.com |                                            |                                                                                                    |  |  |

| RS-232 Control / Protocol 3000 Parameters |              |                         |  |  |  |
|-------------------------------------------|--------------|-------------------------|--|--|--|
| Baud Rate:                                | 115,200      |                         |  |  |  |
| Data Bits:                                |              | 8                       |  |  |  |
| Stop Bits:                                |              | 1                       |  |  |  |
| Parity:                                   | None         |                         |  |  |  |
| Command Format:                           | ASCII        |                         |  |  |  |
| Example (start device operation):         |              | #KDS-ACTION 1 <cr></cr> |  |  |  |
| Ethernet Default Parameters               | KDS-EN4      | KDS-DEC4                |  |  |  |
| IP Address:                               | 192.168.1.39 | 192.168.1.40            |  |  |  |
| Subnet mask:                              | 255.255.0.0  | 255.255.0.0             |  |  |  |
| Default gateway: 192.165.0.1              |              | 192.165.0.1             |  |  |  |
| TCP Port #:                               | 5000         | 5000                    |  |  |  |

## **Default Communication Parameters**

## **Firewall Recommendations**

The following list of ports must be configured as open / not blocked for the relevant device functions to work properly:

| Port #              | Function  | Notes                                                                                  |
|---------------------|-----------|----------------------------------------------------------------------------------------|
| 445                 | Recording |                                                                                        |
| Default = 554       | RTSP      | Can be changed, see <u>Configuring Streaming/Encoding Settings</u> on page <u>10</u> . |
| Open all UDP ports. | RTP/UDP   | The port number is selected by the protocol.                                           |
| Default = 5001      | Tunneling | Can be changed, <u>Viewing and Configuring Tunneling</u> on page <u>22</u> .           |
| Default = 5000      | TCP       | Can be changed, Configuring Network Settings on page 15.                               |

## **Resetting the Unit**

Two types of reset can be performed:

- Reboot Reboots your unit and keeps all your unit settings, including the IP address and password.
- Factory reset Reboots your unit and restores all factory settings, including the IP address and password.

Resetting the decoder or encoder can be accomplished by using:

- The Front Panel Reset button.
- Protocol 3000 commands (see <u>System Commands</u> on page <u>33</u>).
- Web pages Device Settings Page > General tab (Figure 22)
- Kramer Network

To reset a decoder or encoder unit using the front panel:

- *P*ress and hold the *RESET Button* (4) with the tip of a paper clip:
  - For reboot, hold for 2 seconds.
  - For factory reset, hold for more than 5 seconds.

The device must be powered on when performing a reset.

## **Protocol 3000**

The **KDS-EN4 & KDS-DEC4 HD Video Streamer Encoder & Decoder** can be operated using the Kramer Protocol 3000 serial commands.

The command framing varies according to how you interface with a device. For example, a basic video input switching command that routes a layer 1 video signal to HDMI out 1 from HDMI input 2 (ROUTE 1,1,2), is entered as follows:

• Terminal communication software, such as Hercules:

| UDP Setup Serial TCP Client   TCP Server   UDP   Test Mode   A                                                                                                | bout        |                                                                                                    |                                                                                                    |
|----------------------------------------------------------------------------------------------------|-------------|----------------------------------------------------------------------------------------------------|----------------------------------------------------------------------------------------------------|
| UDP Setup Sema [TCP Clerk] TCP Server   UDP   Test Mode   A<br>#ROUTE 1,1,2-01@MUTE 1,1<br>-01@ROUTE 1,1,2<br>-01@VUTE 1,0<br>-01@VUTE 1,0<br>-01@ROUTE 1,1,2 | bout        | Serial<br>Name<br>[COM3<br>Baud<br>[115200<br>Data size<br>8<br>Parity<br>none<br>Handshake<br>[DFF | <ul> <li>A</li> <li>A</li></ul> |
|                                                                                                    |             | Free                                                                                                | ¥                                                                                                    |
| Modem lines                                                                                                    |             | K Clos                                                                                              | <b>e</b><br>odate                                                                                                    |
| Send                                                                                                    | 1.000 1.000 |                                                                                                    |                                                                                                    |
| ##ROUTE 1,1,2 <cr></cr>                                                                                                    | HEX Send    | HW gr                                                                                               | o u p<br>up.com                                                                                                    |
|                                                                                                    | F HEX Send  | Hercules SETU<br>Version                                                                            | P stility<br>3.1.2                                                                                                    |

The above image is for illustration purposes only.

The framing of the command varies according to the terminal communication software.

You can enter commands directly using terminal communication software (e.g., Hercules) by connecting a PC to the serial or Ethernet port on **KDS-EN4 & KDS-DEC4**. To enter  $\overline{CR}$  press the Enter key ( $\overline{LF}$  is also sent but is ignored by the command parser).

Commands sent from various non-Kramer controllers (e.g., Crestron) may require special coding for some characters (such as, /x##). For more information, refer to your controller's documentation.

For more information about:

- Using Protocol 3000 commands, see <u>Understanding Protocol 3000 on page 31</u>
- General syntax used for Protocol 3000 commands, see <u>Kramer Protocol 3000 Syntax</u> on page <u>31</u>
- Protocol 3000 commands available for KDS-EN4 & KDS-DEC4, see Protocol 3000 Commands on page 33.

## **Understanding Protocol 3000**

Protocol 3000 commands are structured according to the following:

- **Command –** A sequence of ASCII letters (A–Z, a–z and -). A command and its parameters must be separated by at least one space.
- **Parameters –** A sequence of alphanumeric ASCII characters (0–9, A–Z, a–z and some special characters for specific commands). Parameters are separated by commas.
- **Message string –** Every command entered as part of a message string begins with a message starting character and ends with a message closing character.

A string can contain more than one command. Commands are separated by a pipe () character.

#### • Message starting character:

- # For host command/query
- ~ For device response
- Device address K-NET Device ID followed by @ (optional, K-NET only)
- Query sign ? follows some commands to define a query request
- Message closing character:
  - CR Carriage return for host messages (ASCII 13)
  - CR LF Carriage return for device messages (ASCII 13) and line-feed (ASCII 10)
- **Command chain separator character** Multiple commands can be chained in the same string. Each command is delimited by a pipe character (|). When chaining commands, enter the message starting character and the message closing character only at the beginning and end of the string.

(j

Spaces between parameters or command terms are ignored. Commands in the string do not execute until the closing character is entered. A separate response is sent for every command in the chain.

## **Kramer Protocol 3000 Syntax**

The Kramer Protocol 3000 syntax uses the following delimiters:

- CR = Carriage return (ASCII 13 = 0x0D)
- $L_F$  = Line feed (ASCII 10 = 0x0A)
- SP = Space (ASCII 32 = 0x20)

Some commands have short name syntax in addition to long name syntax to enable faster typing. The response is always in long syntax.

The Protocol 3000 syntax is in the following format:

Host Message Format:

| Start | Address (optional) | Body    | Delimiter |
|-------|--------------------|---------|-----------|
| #     | Device_id@         | Message | CR        |

• Simple Command – Command string with only one command without addressing:

| Start | Body                                | Delimiter |
|-------|-------------------------------------|-----------|
| #     | Command SP Parameter_1,Parameter_2, | CR        |

• Command String – Formal syntax with command concatenation and addressing:

| Start | Address    | Body                                                                                                    | Delimiter |
|-------|------------|----------------------------------------------------------------------------------------------------|-----------|
| #     | Device_id@ | Command_1 Parameter1_1,Parameter1_2, <br>Command_2 Parameter2_1,Parameter2_2, <br>Command_3 Parameter3_1,Parameter3_2, | CR        |

• Device Message Format:

| Start | Address (optional) | Body    | Delimiter |
|-------|--------------------|---------|-----------|
| ~     | Device_id@         | Message | CR LF     |

• Device Long Response – Echoing command:

| Start | Address (optional) | Body                                | Delimiter |
|-------|--------------------|-------------------------------------|-----------|
| ~     | Device_id@         | Command [sp] [Param1,Param2] result | CR LF     |

## **Protocol 3000 Commands**

This section includes the following commands:

- System Commands on page 33
- Authentication Commands on page 41
- <u>Communication Commands</u> on page <u>44</u>
- <u>I/O Gateway Commands</u> on page <u>48</u>
- <u>Streamer Commands</u> on page <u>50</u>

### **System Commands**

| Command       | Description                                    |
|---------------|------------------------------------------------|
| #             | Protocol handshaking (system mandatory)        |
| BUILD-DATE    | Get device build date (system mandatory)       |
| FACTORY       | Reset to factory default configuration         |
| HELP          | Get command list (system mandatory)            |
| MODEL         | Get device model (system mandatory)            |
| NAME          | Set/get machine (DNS) name                     |
| NAME-RST      | Reset machine (DNS) name to factory default    |
| PROT-VER      | Get device protocol version (system mandatory) |
| RESET         | Reset device (system mandatory)                |
| SN            | Get device serial number (system mandatory)    |
| TIME          | Set/get device time and date                   |
| TIMEZONE      | Set/get device time zone.                      |
| TIMEZONE-LIST | Get a list of time zones.                      |
| VERSION       | Get device firmware version (system mandatory) |

#

| Functions                                                                                                    | 3                    | Permission | Transparency |  |
|----------------------------------------------------------------------------------------------------|----------------------|------------|--------------|--|
| Set:                                                                                                    | #                    | End User   | Public       |  |
| Get:                                                                                                    | -                    | -          | -            |  |
| Descriptio                                                                                                    | on                   | Syntax     |              |  |
| Set:                                                                                                    | Protocol handshaking | #CR        |              |  |
| Get:                                                                                                    | -                    | -          |              |  |
| Response                                                                                                    | <b>;</b>             |            |              |  |
| ~nn@spOK                                                                                                    | CR LF                |            |              |  |
| Notes                                                                                                    |                      |            |              |  |
| Validates the Protocol 3000 connection and gets the machine number.<br>Used to identify the availability of the device. |                      |            |              |  |
| Example                                                                                                    |                      |            |              |  |
| # <cr></cr>                                                                                                    |                      |            |              |  |

#### **BUILD-DATE**

| Functions              |                                                  | Permission             | Transparency |  |
|------------------------|--------------------------------------------------|------------------------|--------------|--|
| Set:                   | -                                                | -                      | -            |  |
| Get:                   | BUILD-DATE?                                      | End User               | Public       |  |
| Descriptio             | on                                               | Syntax                 |              |  |
| Set:                   | -                                                | -                      |              |  |
| Get:                   | Get device build date                            | <b>#BUILD-DATE?</b> CR |              |  |
| Response               | ;                                                |                        |              |  |
| ~nn@BUII               | D-DATESPdateSptimecrLF                           |                        |              |  |
| Paramete               | rs                                               |                        |              |  |
| date-Fo                | rmat: YYYY/MM/DD where YYYY = Year,              | MM = Month, DD = Day   |              |  |
| time-Fo                | <pre>rmat: hh:mm:ss where hh = hours, mm =</pre> | minutes, ss = seconds  |              |  |
| Response               | Triggers                                         |                        |              |  |
|                        |                                                  |                        |              |  |
| Notes                  | Notes                                            |                        |              |  |
|                        |                                                  |                        |              |  |
| Example                | Example                                          |                        |              |  |
| #BUILD-DATE? <cr></cr> |                                                  |                        |              |  |

#### FACTORY

| Functio                                                                                                    | ons                                           | Permission             | Transparency |  |
|----------------------------------------------------------------------------------------------------|-----------------------------------------------|------------------------|--------------|--|
| Set:                                                                                                    | FACTORY                                       | End User               | Public       |  |
| Get:                                                                                                    | -                                             | -                      | -            |  |
| Descri                                                                                                    | otion                                         | Syntax                 |              |  |
| Set:                                                                                                    | Reset device to factory default configuration | #FACTORY <sub>CR</sub> |              |  |
| Get:                                                                                                    | -                                             | -                      |              |  |
| Respo                                                                                                    | ise                                           |                        |              |  |
| ~nn@ <b>F</b>                                                                                                    | ACTORY SPOK CR LF                             |                        |              |  |
| Param                                                                                                    | eters                                         |                        |              |  |
|                                                                                                    |                                               |                        |              |  |
| Respo                                                                                                    | nse Triggers                                  |                        |              |  |
|                                                                                                    |                                               |                        |              |  |
| Notes                                                                                                    |                                               |                        |              |  |
| This command deletes all user data from the device. The deletion can take some time.<br>You must power cycle the device for the changes to take effect. |                                               |                        |              |  |
| Example                                                                                                    |                                               |                        |              |  |
| #FACT                                                                                                    | #FACTORY <cr></cr>                            |                        |              |  |

HELP

| Functi  | ions                                                               | Permission           | Transparency |  |  |  |
|---------|--------------------------------------------------------------------|----------------------|--------------|--|--|--|
| Set:    | -                                                                  | -                    | -            |  |  |  |
| Get:    | HELP                                                               | End User             | Public       |  |  |  |
| Descr   | iption                                                             | Syntax               |              |  |  |  |
| Set:    | -                                                                  | -                    |              |  |  |  |
|         |                                                                    | 1. # <b>HELP</b> CR  |              |  |  |  |
| Get:    | Get command list or help for specific command                      | 2. #HELPSPCOMM       | IAND_NAMEcr  |  |  |  |
| Respo   | onse                                                               |                      |              |  |  |  |
| 1. Mult | t <b>i-line:</b> ~ <b>nn</b> @Device available protocol 3000 comma | nds: CR LF           |              |  |  |  |
| comma   | and, spcommand CR LF                                               |                      |              |  |  |  |
| 2. Mult | ti-line: ~nn@HELPspcommand:crLFdescriptioncrLFUSAG                 | E: <i>usage</i> crlf |              |  |  |  |
| Param   | neters                                                             |                      |              |  |  |  |
| COMMA   | AND_NAME - name of a specific command                              |                      |              |  |  |  |
| Respo   | onse Triggers                                                      |                      |              |  |  |  |
|         |                                                                    |                      |              |  |  |  |
| Notes   |                                                                    |                      |              |  |  |  |
|         |                                                                    |                      |              |  |  |  |
| Example |                                                                    |                      |              |  |  |  |
| 1. Get  | 1. Get a list of all KDS-EN4 & KDS-DEC4 commands:                  |                      |              |  |  |  |
| #HELF   | #HELP <cr></cr>                                                    |                      |              |  |  |  |
| 2. Get  | 2. Get help for the ETH-PORT command:                              |                      |              |  |  |  |
| #HELP   | ' ETH-PORT <cr></cr>                                               |                      |              |  |  |  |

#### MODEL

| Functions                                                                                                    |                                      | Permission         | Transparency |
|----------------------------------------------------------------------------------------------------|--------------------------------------|--------------------|--------------|
| Set:                                                                                                    | -                                    | -                  | -            |
| Get:                                                                                                    | MODEL?                               | End User           | Public       |
| Description                                                                                                    | n                                    | Syntax             |              |
| Set:                                                                                                    | -                                    | -                  |              |
| Get:                                                                                                    | Get device model                     | # <b>MODEL?</b> CR |              |
| Response                                                                                                    |                                      |                    |              |
| ~nn@mode                                                                                                    | Lspmodel_namecrLf                    |                    |              |
| Parameters                                                                                                    | s                                    |                    |              |
| model_na                                                                                                    | me – String of up to 19 printable AS | CII chars          |              |
| Response                                                                                                    | Triggers                             |                    |              |
|                                                                                                    |                                      |                    |              |
| Notes                                                                                                    |                                      |                    |              |
| This command identifies equipment connected to <b>KDS-EN4 &amp; KDS-DEC4</b> and notifies of identity changes to the connected equipment. |                                      |                    |              |

#### Example

#MODEL?<CR>

NAME

| Functions                                                                                                    |                                          | Permission                  | Transparency              |  |
|----------------------------------------------------------------------------------------------------|------------------------------------------|-----------------------------|---------------------------|--|
| Set:                                                                                                    | NAME                                     | Administrator               | Public                    |  |
| Get:                                                                                                    | NAME?                                    | End User                    | Public                    |  |
| Description                                                                                                    | on                                       | Syntax                      |                           |  |
| Set:                                                                                                    | Set machine (DNS) name                   | <b>#NAME</b> spmachine_name | CR                        |  |
| Get:                                                                                                    | Get machine (DNS) name                   | #NAME?CR                    |                           |  |
| Response                                                                                                    | 2                                        |                             |                           |  |
| Set: ~nn@                                                                                                    | NAME SP machine_name CR LF               |                             |                           |  |
| Get: ~nn@                                                                                                    | NAME?spmachine_namecrLF                  |                             |                           |  |
| Paramete                                                                                                    | rs                                       |                             |                           |  |
| machine_<br>end)                                                                                                    | _name – string of up to 63 alpha-numeric | chars (can include hyphen   | , not at the beginning or |  |
| Response                                                                                                    | e Triggers                               |                             |                           |  |
|                                                                                                    |                                          |                             |                           |  |
| Notes                                                                                                    |                                          |                             |                           |  |
| The machine name is not the same as the model name. The machine name is used to identify a specific machine or a network in use (with DNS feature on). |                                          |                             |                           |  |
| Example                                                                                                    | Example                                  |                             |                           |  |
| Set the machine name to Alpha:<br>#NAME Alpha <cr></cr>                                                                                                |                                          |                             |                           |  |

#### NAME-RST

| Functions                                                                                      |                                             | Permission              | Transparency |  |
|------------------------------------------------------------------------------------------------|---------------------------------------------|-------------------------|--------------|--|
| Set:                                                                                           | NAME-RST                                    | Administrator           | Public       |  |
| Get:                                                                                           | -                                           | -                       | -            |  |
| Descri                                                                                         | ption                                       | Syntax                  |              |  |
| Set:                                                                                           | Reset machine (DNS) name to factory default | #NAME-RST <sub>CR</sub> |              |  |
| Get:                                                                                           | -                                           | -                       |              |  |
| Respo                                                                                          | nse                                         |                         |              |  |
| ~nn@ <b>n</b>                                                                                  | AME-RST SPOK CR LF                          |                         |              |  |
| Param                                                                                          | eters                                       |                         |              |  |
|                                                                                                |                                             |                         |              |  |
| Response Triggers                                                                              |                                             |                         |              |  |
|                                                                                                |                                             |                         |              |  |
| Notes                                                                                          |                                             |                         |              |  |
| Factory default of machine (DNS) name is "model name-" + 5 last digits of device serial number |                                             |                         |              |  |

### Example

#NAME-RST<CR>

#### **PROT-VER**

| Function | S                                                      | Permission | Transparency |  |  |
|----------|--------------------------------------------------------|------------|--------------|--|--|
| Set:     | -                                                      | -          | -            |  |  |
| Get:     | PROT-VER?                                              | End User   | Public       |  |  |
| Descript | ion                                                    | Syntax     |              |  |  |
| Set:     | -                                                      | -          |              |  |  |
| Get:     | Get device protocol version                            | #PROT-VER? |              |  |  |
| Respons  | e                                                      |            |              |  |  |
| ~nn@prc  | T-VERSP3000: versionCR LF                              |            |              |  |  |
| Paramet  | ers                                                    |            |              |  |  |
| version  | <ul> <li>– XX.XX where X is a decimal digit</li> </ul> |            |              |  |  |
| Respons  | e Triggers                                             |            |              |  |  |
|          |                                                        |            |              |  |  |
| Notes    |                                                        |            |              |  |  |
|          |                                                        |            |              |  |  |
| Example  |                                                        |            |              |  |  |
| #PROT-V  | ER? <cr></cr>                                          |            |              |  |  |

#### RESET

| Functions                                                    |              | Permission           | Transparency |  |
|--------------------------------------------------------------|--------------|----------------------|--------------|--|
| Set:                                                         | RESET        | Administrator        | Public       |  |
| Get:                                                         | -            | -                    | -            |  |
| Description                                                  | 1            | Syntax               |              |  |
| Set:                                                         | Reset device | #RESET <sub>CR</sub> |              |  |
| Get:                                                         | -            | -                    |              |  |
| Response                                                     |              |                      |              |  |
| ~nn@reset                                                    | SP OK CR LF  |                      |              |  |
| Parameters                                                   | 3            |                      |              |  |
|                                                              |              |                      |              |  |
| Response 7                                                   | Triggers     |                      |              |  |
|                                                              |              |                      |              |  |
| Notes                                                        |              |                      |              |  |
|                                                              |              |                      |              |  |
| Example                                                      |              |                      |              |  |
| #RESET <cr< td=""><td><cr></cr></td><td></td><td></td></cr<> | <cr></cr>    |                      |              |  |

SN

| Remetation Remetation Remetation                                                |                                                     |                 |              |  |  |
|---------------------------------------------------------------------------------|-----------------------------------------------------|-----------------|--------------|--|--|
| Function                                                                        | S                                                   | Permission      | Transparency |  |  |
| Set:                                                                            | -                                                   | -               | -            |  |  |
| Get:                                                                            | SN?                                                 | End User        | Public       |  |  |
| Descripti                                                                       | on                                                  | Syntax          |              |  |  |
| Set:                                                                            | -                                                   | -               |              |  |  |
| Get:                                                                            | Get device serial number                            | # <b>SN?</b> cr |              |  |  |
| Respons                                                                         | e                                                   |                 |              |  |  |
| ~nn@snserial_numbercrif                                                         |                                                     |                 |              |  |  |
| Parameters                                                                      |                                                     |                 |              |  |  |
| serial_                                                                         | serial_number – 11 decimal digits, factory assigned |                 |              |  |  |
| Respons                                                                         | e Triggers                                          |                 |              |  |  |
|                                                                                 |                                                     |                 |              |  |  |
| Notes                                                                           |                                                     |                 |              |  |  |
| This device has a 14 digit serial number, only the last 11 digits are displayed |                                                     |                 |              |  |  |
| Example                                                                         | Example                                             |                 |              |  |  |
| #SN? <cr< td=""><td>&gt;</td><td></td><td></td></cr<>                           | >                                                   |                 |              |  |  |

#### TIME

| Functio                 | ns                                                                          | Permission                   | Transparency |  |
|-------------------------|-----------------------------------------------------------------------------|------------------------------|--------------|--|
| Set:                    | TIME                                                                        | Administrator                | Public       |  |
| Get:                    | TIME?                                                                       | End User                     | Public       |  |
| Descrip                 | tion                                                                        | Syntax                       |              |  |
| Set:                    | Set device time and date                                                    | <b>#TIME</b> spday_of_week,d | ate,timecr   |  |
| Get:                    | Get device time and date                                                    | <b>#TIME?</b> CR             |              |  |
| Respon                  | se                                                                          |                              |              |  |
| ~nn@тı                  | MEspday_of_week, date, timecr                                               | LF                           |              |  |
| Parame                  | ters                                                                        |                              |              |  |
| day_of                  | week - one of {SUN, MON, TUE, WED,                                          | THU,FRI,SAT}                 |              |  |
| date-                   | format: DD-MM-YYYY.                                                         |                              |              |  |
| time - format: hh:mm:ss |                                                                             |                              |              |  |
| Response Triggers       |                                                                             |                              |              |  |
|                         |                                                                             |                              |              |  |
| Notes                   |                                                                             |                              |              |  |
| The yea                 | r must be 4 digits.                                                         |                              |              |  |
| The dev                 | ice does not validate the day of week fi                                    | om the date.                 |              |  |
| Time for                | Time format – 24 hours                                                      |                              |              |  |
| Date for                | mat – Day, Month, Year                                                      |                              |              |  |
| Exampl                  | e                                                                           |                              |              |  |
| Set devi<br>#TIME       | ce time and date to December 5, 2018<br>MON, 05-12-2018, 14:30:00 <cr></cr> | at 2:30pm:                   |              |  |

TIMEZONE

| Function                                                                                   | s                     | Permission                  | Transparency       |  |
|--------------------------------------------------------------------------------------------|-----------------------|-----------------------------|--------------------|--|
| Set:                                                                                       | TIME-ZONE             | End User                    | Public             |  |
| Get:                                                                                       | TIME-ZONE?            | End User                    | Public             |  |
| Descripti                                                                                  | ion                   | Syntax                      |                    |  |
| Set:                                                                                       | Set device time zone. | <b>#TIME-ZONE</b> sptimezon | e_strcr            |  |
| Get:                                                                                       | Get device time zone. | #TIME-ZONE?                 |                    |  |
| Response                                                                                   |                       |                             |                    |  |
| ~nn@time-zone_sptimezone_strcr LF                                                          |                       |                             |                    |  |
| Parameters                                                                                 |                       |                             |                    |  |
| timezone_str - the relevant time zone in the following format: [region]/[city]. See notes. |                       |                             | [city]. See notes. |  |
| Respons                                                                                    | e Triggers            |                             |                    |  |
|                                                                                            |                       |                             |                    |  |
| Notes                                                                                      |                       |                             |                    |  |
| Available time zones can be listed using the <b>#TIME-ZONE-LIST</b> ? command.             |                       |                             |                    |  |
| Evample                                                                                    | Example               |                             |                    |  |

Set time zone to London, England:

#TIME-ZONE EUROPE/LONDON<CR>

#### **TIMEZONE-LIST**

| Function                                                                              | \$                                        | Permission       | Transparency |  |
|---------------------------------------------------------------------------------------|-------------------------------------------|------------------|--------------|--|
| Set:                                                                                  |                                           |                  |              |  |
| Get:                                                                                  | TIME-ZONE-LIST?                           | End User         | Public       |  |
| Descripti                                                                             | on                                        | Syntax           |              |  |
| Set:                                                                                  |                                           |                  |              |  |
| Get:                                                                                  | Get a list of time zones.                 | #TIME-ZONE-LIST? | R            |  |
| Response                                                                              | 9                                         |                  |              |  |
| ~nn@тım                                                                               | E-ZONE-LIST SP list CR LF                 |                  |              |  |
| Paramete                                                                              | rs                                        |                  |              |  |
| List — Li                                                                             | st of available time zones, one per line. |                  |              |  |
| Response                                                                              | e Triggers                                |                  |              |  |
|                                                                                       |                                           |                  |              |  |
| Notes                                                                                 |                                           |                  |              |  |
| Entries from the list can be set as the device time zone with the #TIME-ZONE command. |                                           |                  |              |  |
| Example                                                                               |                                           |                  |              |  |
| Get a list of                                                                         | of time zones:                            |                  |              |  |
| #TIME-Z                                                                               | ONE-LIST? <cr></cr>                       |                  |              |  |

VERSION

| Functior                                                                           | IS                                                   | Permission | Transparency |  |  |
|------------------------------------------------------------------------------------|------------------------------------------------------|------------|--------------|--|--|
| Set:                                                                               | -                                                    | -          | -            |  |  |
| Get:                                                                               | VERSION?                                             | End User   | Public       |  |  |
| Descript                                                                           | ion                                                  | Syntax     |              |  |  |
| Set:                                                                               | -                                                    | -          |              |  |  |
| Get:                                                                               | Get firmware version number                          | #VERSION?  |              |  |  |
| Respons                                                                            | ie                                                   |            |              |  |  |
| ~nn@ver                                                                            | SION <sub>SP</sub> firmware_version <sub>CR LF</sub> |            |              |  |  |
| Parameters                                                                         |                                                      |            |              |  |  |
| firmware_version - XX.XX.XXX where the digit groups are: major.minor.build version |                                                      |            |              |  |  |
| Response Triggers                                                                  |                                                      |            |              |  |  |
|                                                                                    |                                                      |            |              |  |  |
| Notes                                                                              |                                                      |            |              |  |  |
|                                                                                    |                                                      |            |              |  |  |
| Example                                                                            |                                                      |            |              |  |  |
| #VERSIC                                                                            | N? <cr></cr>                                         |            |              |  |  |

## **Authentication Commands**

| Command | Description                      |
|---------|----------------------------------|
| LOGIN   | Set/get protocol permission      |
| LOGOUT  | Cancel current permission level  |
| PASS    | Set/get password for login level |
| SECUR   | Set/get current security state   |

#### LOGIN

| Functio                                                                               | ns                                        | Permission                   | Transparency                   |  |
|---------------------------------------------------------------------------------------|-------------------------------------------|------------------------------|--------------------------------|--|
| Set:                                                                                  | LOGIN                                     | Not Secure                   | Public                         |  |
| Get:                                                                                  | LOGIN?                                    | Not Secure                   | Public                         |  |
| Descrip                                                                               | tion                                      | Syntax                       |                                |  |
| Set:                                                                                  | Set protocol permission                   | <b>#LOGIN</b> splogin_level  | ,passwordcr                    |  |
| Get:                                                                                  | Get current protocol permission level     | #LOGIN?CR                    |                                |  |
| Respon                                                                                | se                                        |                              |                                |  |
| Set: ~nr                                                                              | @LOGIN <sub>SP</sub> login_level,password | SP OK CR LF                  |                                |  |
| or                                                                                    |                                           |                              |                                |  |
| ~ni                                                                                   | D@LOGINSPERRSP004CRLF (if bad passv       | word entered)                |                                |  |
| Get: ~nr                                                                              | @LOGINSPlogin_levelCRLF                   |                              |                                |  |
| Parame                                                                                | ters                                      |                              |                                |  |
| login_                                                                                | level - level of permissions required: t  | Jser,Admin                   |                                |  |
| password – predefined password (by PASS command). Default password is an empty string |                                           |                              |                                |  |
| Response Triggers                                                                     |                                           |                              |                                |  |
|                                                                                       |                                           |                              |                                |  |
| Notes                                                                                 |                                           |                              |                                |  |
| When th                                                                               | e permission system is enabled, LOGIN     | enables running command      | s with the User or             |  |
| Adminis                                                                               | trator permission level                   | opposion                     |                                |  |
| when set, login must be performed upon each connection                                |                                           |                              |                                |  |
| enable t                                                                              | he permission system in order to use the  | e device                     | ninand. It is not mandatory to |  |
| Exampl                                                                                | e                                         |                              |                                |  |
| Set the                                                                               | protocol permission level to Admin (when  | n the password defined in th | ne PASS command is 33333):     |  |
| #LOGIN                                                                                | Admin,33333 <cr></cr>                     |                              |                                |  |

#### LOGOUT

| Function   | IS                                           | Permission | Transparency |  |
|------------|----------------------------------------------|------------|--------------|--|
| Set:       | LOGOUT                                       | Not Secure | Public       |  |
| Get:       | -                                            | -          | -            |  |
| Descript   | ion                                          | Syntax     |              |  |
| Set:       | Cancel current permission level              |            |              |  |
| Get:       | -                                            | -          |              |  |
| Respons    | se                                           |            |              |  |
| ~nn@100    | GOUT SPOK CR LF                              |            |              |  |
| Parameters |                                              |            |              |  |
|            |                                              |            |              |  |
| Respons    | se Triggers                                  |            |              |  |
|            |                                              |            |              |  |
| Notes      |                                              |            |              |  |
| Logs out   | from User or Administrator permission levels |            |              |  |
| Example    | 9                                            |            |              |  |
| #LOGOU     | I <cr></cr>                                  |            |              |  |

#### PASS

| Functio          | ns                                                                                                    | Permission                     | Transparency |  |
|------------------|----------------------------------------------------------------------------------------------------|--------------------------------|--------------|--|
| Set:             | PASS                                                                                                    | Administrator                  | Public       |  |
| Get:             | PASS?                                                                                                    | Administrator                  | Public       |  |
| Descrip          | tion                                                                                                    | Syntax                         |              |  |
| Set:             | Set password for login level                                                                                                    | <pre>#PASSsplogin_level,</pre> | passwordcr   |  |
| Get:             | Get password for login level                                                                                                    | <b>#PASS?</b> splogin_level    | CR           |  |
| Respon           | se                                                                                                    |                                |              |  |
| ~nn@pa           | <b>SS</b> splogin_level,passwordcr.LF                                                                                                |                                |              |  |
| Parame           | ters                                                                                                    |                                |              |  |
| login_<br>passwo | <pre>login_level - level of login to set: User, Admin password - password for the login level. Up to 15 printable ASCII chars.</pre> |                                |              |  |
| Respon           | Response Triggers                                                                                                    |                                |              |  |
|                  |                                                                                                    |                                |              |  |
| Notes            |                                                                                                    |                                |              |  |
| The defa         | The default password is an empty string                                                                                              |                                |              |  |
| Example          |                                                                                                    |                                |              |  |
| Set the<br>#PASS | Set the password for the Admin protocol permission level to 33333:<br>#PASS Admin, 33333 <cr></cr>                                   |                                |              |  |

SECUR

| Function                                                                       | s                          | Permission         | Transparency |
|--------------------------------------------------------------------------------|----------------------------|--------------------|--------------|
| Set:                                                                           | SECUR                      | Administrator      | Public       |
| Get:                                                                           | SECUR?                     | Not Secure         | Public       |
| Descripti                                                                      | on                         | Syntax             |              |
| Set:                                                                           | Start/stop security        | #SECURspsecurity_m | adecr        |
| Get:                                                                           | Get current security state | #SECUR? CR         |              |
| Respons                                                                        | e                          |                    |              |
| ~nn@sec                                                                        | URSPsecurity_modecrlf      |                    |              |
| Paramete                                                                       | ers                        |                    |              |
| security_mode - 1 (On / enable security), 0 (Off / disable security)           |                            |                    |              |
| Response Triggers                                                              |                            |                    |              |
|                                                                                |                            |                    |              |
| Notes                                                                          |                            |                    |              |
| The permission system works only if security is enabled with the SECUR command |                            |                    |              |
| Example                                                                        |                            |                    |              |
| Enable th                                                                      | e permission system:       |                    |              |
| #SECUR                                                                         | 0 <cr></cr>                |                    |              |

## **Communication Commands**

| Command    | Description                       |
|------------|-----------------------------------|
| ETH-PORT   | Set/get Ethernet port protocol    |
| NET-CONFIG | Set/get a network configuration.  |
| NET-DHCP   | Set/get DHCP mode                 |
| NET-MAC    | Get MAC address                   |
| NET-DNS    | Set/get DNS name server           |
| TIME-SRV   | Set/get time server settings      |
| UART       | Set/get SERIAL port configuration |

### ETH-PORT

| ns                                                                                      | Permission                                                                                                    | Transparency                                                                                                    |  |
|-----------------------------------------------------------------------------------------|----------------------------------------------------------------------------------------------------|----------------------------------------------------------------------------------------------------|--|
| ETH-PORT                                                                                | Administrator                                                                                                    | Public                                                                                                    |  |
| ETH-PORT?                                                                               | End User                                                                                                    | Public                                                                                                    |  |
| tion                                                                                    | Syntax                                                                                                    |                                                                                                    |  |
| Set Ethernet port protocol                                                              | <b>#ETH-PORT</b> spportType,                                                                                                    | ETHPortcr                                                                                                    |  |
| Get Ethernet port protocol                                                              | # <b>ETH-PORT?</b> spportType                                                                                                    | CR                                                                                                    |  |
| se                                                                                      |                                                                                                    |                                                                                                    |  |
| H-PORT <sub>SP</sub> portType,ETHPort <sub>CR LF</sub>                                  |                                                                                                    |                                                                                                    |  |
| ters                                                                                    |                                                                                                    |                                                                                                    |  |
| portType - string of 3 letters indicating the port type: TCP, UDP                       |                                                                                                    |                                                                                                    |  |
| ETHPort – TCP / UDP port number: 0-65565                                                |                                                                                                    |                                                                                                    |  |
| Response Triggers                                                                       |                                                                                                    |                                                                                                    |  |
|                                                                                         |                                                                                                    |                                                                                                    |  |
| Notes                                                                                   |                                                                                                    |                                                                                                    |  |
| If the port number you enter is already in use, an error is returned.                   |                                                                                                    |                                                                                                    |  |
| The port number must be within the following range: 0-(2^16-1).                         |                                                                                                    |                                                                                                    |  |
| Example                                                                                 |                                                                                                    |                                                                                                    |  |
| Set the Ethernet port protocol for TCP to port 12457:<br>#ETH-PORT TCP, 12457 <cr></cr> |                                                                                                    |                                                                                                    |  |
|                                                                                         | IS         ETH-PORT         ETH-PORT?         tion         Set Ethernet port protocol         Get Ethernet port protocol         se         H-PORT SP port Type, ETHPort CR LF         ters         pe - string of 3 letters indicating the port         t - TCP / UDP port number: 0-65565         se Triggers         t number you enter is already in use, an number must be within the following range         Ethernet port protocol for TCP to port 124         DRT TCP, 12457 <cr></cr> | As       Permission         ETH-PORT       Administrator         ETH-PORT?       End User         sion       Syntax         Set Ethernet port protocol       #ETH-PORT_spportType,         Get Ethernet port protocol       #ETH-PORT?         se       #ETH-PORT?         H-PORT_spportType, ETHPort [R LF]         se       #ETH-PORT?         the port of 3 letters indicating the port type: TCP, UDP         t - TCP / UDP port number: 0-65565         se Triggers         tt number you enter is already in use, an error is returned.         number must be within the following range: 0-(2^16-1).         Ethernet port protocol for TCP to port 12457:         DRT TCP, 12457 |  |

.

#### **NET-CONFIG**

| Functions |                                                                          | Permission                      | Transparency        |
|-----------|--------------------------------------------------------------------------|---------------------------------|---------------------|
| Set:      | NET-CONFIG                                                               | End User                        | Public              |
| Get:      | NET-CONFIG?                                                              | End User                        | Public              |
| Descri    | ption                                                                    | Syntax                          |                     |
| Set:      | Set a network configuration.                                             | <b>#NET-CONFIG</b> spid, ip, ne | et_mask,gatewaycrlf |
| Get:      | Get a network configuration.                                             | #NET-CONFIG?SPIdCRLF            |                     |
| Respo     | nse                                                                      |                                 |                     |
| Get: ~    | Get: ~nn@NET-CONFIG_SP SP id, ip, net_mask, gateway CR LF                |                                 |                     |
| Param     | Parameters                                                               |                                 |                     |
| id-E      | id – Ethernet connection ID number: 0                                    |                                 |                     |
| ip-n      | <i>ip</i> – network IP address, in the following format: xxx.xxx.xxx.xxx |                                 |                     |
| net_m     | net_mask – network mask, in the following format: xxx.xxx.xxx.xxx        |                                 |                     |
| gatew     | ray – network gateway, in the follow                                     | ing format: xxx.xxx.xxx.xx      | XX                  |
| Respo     | Response Triggers                                                        |                                 |                     |
|           |                                                                          |                                 |                     |
| Notes     | Notes                                                                    |                                 |                     |
|           |                                                                          |                                 |                     |
| Examp     | Example                                                                  |                                 |                     |

Set the device network parameters to IP address 192.168.113.10, net mask 255.255.0.0, and gateway 192.168.0.1:

#NET-CONFIG 0,192.168.113.10,255.255.0.0,192.168.0.1<CR>

#### **NET-DHCP**

| Functions                                                                                                    |                                                          | Permission                 | Transparency |  |
|----------------------------------------------------------------------------------------------------|----------------------------------------------------------|----------------------------|--------------|--|
| Set:                                                                                                    | NET-DHCP                                                 | Administrator              | Public       |  |
| Get:                                                                                                    | NET-DHCP?                                                | End User                   | Public       |  |
| Description                                                                                                    | 1                                                        | Syntax                     |              |  |
| Set:                                                                                                    | Set DHCP mode                                            | # <b>NET-DHCP</b> spmodecr |              |  |
| Get:                                                                                                    | Get DHCP mode                                            | #NET-DHCP?CR               |              |  |
| Response                                                                                                    |                                                          |                            |              |  |
| ~nn@net-c                                                                                                    | HCPSPmodecrlf                                            |                            |              |  |
| Parameters                                                                                                    | 5                                                        |                            |              |  |
| <i>mode</i> – 0 (do not use DHCP. Use the IP address set by the factory or the NET-IP command), 1 (try to use DHCP. If unavailable, use the IP address set by the factory or the NET-IP command) |                                                          |                            |              |  |
| Response <sup>-</sup>                                                                                                    | Response Triggers                                        |                            |              |  |
|                                                                                                    |                                                          |                            |              |  |
| Notes                                                                                                    |                                                          |                            |              |  |
| Connecting Ethernet to devices with DHCP may take more time in some networks.                                                                                                    |                                                          |                            |              |  |
| To connect with a randomly assigned IP by DHCP, specify the device DNS name (if available) using the                                                                                             |                                                          |                            |              |  |
| NAME command. You can also get an assigned IP by direct connection to RS-232 protocol port, if                                                                                                   |                                                          |                            |              |  |
|                                                                                                    |                                                          |                            |              |  |
|                                                                                                    | Consult your network administrator for correct settings. |                            |              |  |

Example

Enable DHCP mode, if available:

#NET-DHCP 1<CR>

**NET-MAC** 

| Functions           |                                   | Permission         | Transparency                  |  |
|---------------------|-----------------------------------|--------------------|-------------------------------|--|
| Set:                | -                                 | -                  | -                             |  |
| Get:                | NET-MAC?                          | End User           | Public                        |  |
| Descriptio          | n                                 | Syntax             |                               |  |
| Set:                | -                                 | -                  |                               |  |
| Get:                | Get MAC address                   | #NET-MAC?          |                               |  |
| Response            |                                   |                    |                               |  |
| ~nn@ <b>net-</b> i  | MAC <sub>SP</sub> mac_addresscrlf |                    |                               |  |
| Parameter           | Parameters                        |                    |                               |  |
| mac_addr            | ess – unique MAC address. Format: | xx-xx-xx-xx-xx whe | ere $\mathbf{x}$ is hex digit |  |
| Response            | Triggers                          |                    |                               |  |
|                     |                                   |                    |                               |  |
| Notes               |                                   |                    |                               |  |
|                     |                                   |                    |                               |  |
| Example             |                                   |                    |                               |  |
| #NET-MAC? <cr></cr> |                                   |                    |                               |  |

#### **NET-DNS**

| Functions                                                                         | 3                                                    | Permission                 | Transparency     |
|-----------------------------------------------------------------------------------|------------------------------------------------------|----------------------------|------------------|
| Set:                                                                              | NET-DNS                                              | End User                   | Public           |
| Get:                                                                              | NET-DNS?                                             | End User                   | Public           |
| Descriptio                                                                        | on                                                   | Syntax                     |                  |
| Set:                                                                              | Set DNS name server                                  | <b>#NET-DNS</b> spdns_id_i | pcr              |
| Get:                                                                              | Get DNS name server                                  | <b>#NET-DNS?</b> spdns_id  | R                |
| Response                                                                          | )                                                    |                            |                  |
| ~nn@net-                                                                          | DNS SP dns_id, ip CR LF                              |                            |                  |
| Paramete                                                                          | rs                                                   |                            |                  |
| dns_id-                                                                           | ID of the relevant DNS name server: 1 (se            | erver 1), 2 (server 2)     |                  |
| ip – IP a                                                                         | ddress of the DNS server in the following f          | ormat: xxx.xxx.xxx.xx      | 2                |
| Response                                                                          | e Triggers                                           |                            |                  |
| After execution, response is sent to the com port that sent the command.          |                                                      |                            |                  |
| Aner set, response notification sent to all connected Protocol 3000 ports.        |                                                      |                            |                  |
|                                                                                   | CONFIC to set up the petwork including th            | o DNS namo sorvors         |                  |
| If dns id                                                                         | is out of the defined DNS range. Error Cod           | de #3 (ERR PARAMETER       | OUT OF BANGE) is |
| returned.                                                                         | returned.                                            |                            |                  |
| If no <i>dns_id</i> is defined, Error Code #3 is returned for any <i>dns_id</i> . |                                                      |                            |                  |
| Example                                                                           |                                                      |                            |                  |
| Set DNS r                                                                         | Set DNS name server for server 2 to 192.168.000.002: |                            |                  |
| #NET-DNS                                                                          | 5 2,192.168.000.002 <cr></cr>                        |                            |                  |

#### TIME-SRV

| Functions Permission Transpa |                    | Transparency                                                     |        |
|------------------------------|--------------------|------------------------------------------------------------------|--------|
| Set:                         | TIME-SRV           | Administrator                                                    | Public |
| Get:                         | TIME-SRV?          | End User                                                         | Public |
| Descr                        | Description Syntax |                                                                  |        |
| Set:                         | Set time server    | #TIME-SRV <sub>SP</sub> mode,time_server,time_server_sync_hourcr |        |
| Get:                         | Get time server    | #TIME-SRV? CR                                                    |        |
| Response                     |                    |                                                                  |        |

Response

~nn@TIME-SRV<sub>SP</sub>mode,time\_server,time\_server\_sync\_hour,server\_statuscrlf

#### Parameters

mode - 0 (OFF), 1 (ON)

 $time\_server$  – time server IP address or hostname. IP must be, in the following format: <code>xxx.xxx.xxx.xxx</code>

 $\texttt{time\_server\_sync\_hour-not in use: 0}$ 

 $server\_status - ON/OFF$ 

#### Response Triggers

#### Notes

This command sets up the NTP server.

#### Example

Set time server with IP address of 128.138.140.44 to ON: #TIME-SRV 1, 128.138.140.44, 0<CR>

#### UART

| Funct                                                                                       | tions                                                | Permission                        | Transparency                                 |  |  |
|---------------------------------------------------------------------------------------------|------------------------------------------------------|-----------------------------------|----------------------------------------------|--|--|
| Set:                                                                                        | UART                                                 | Administrator                     | Public                                       |  |  |
| Get:                                                                                        | UART?                                                | End User                          | Public                                       |  |  |
| Desc                                                                                        | ription                                              | Syntax                            |                                              |  |  |
| 0.1                                                                                         |                                                      | # <b>UART</b> SP                  |                                              |  |  |
| Set:                                                                                        | Set SERIAL port configuration                        | COM_Num,baud_rate,data_           | COM_Num,baud_rate,data_bits,parity,stop_bits |  |  |
| Get:                                                                                        | Get SERIAL port configuration                        | #UART?SPCOM_Numcr                 |                                              |  |  |
| Resp                                                                                        | onse                                                 |                                   |                                              |  |  |
| Set: ~                                                                                      | m@ <b>UART</b> spCOM_Num,baud_rate                   | e,data_bits,parity,stop_l         | bits CR LF                                   |  |  |
| Get: ~                                                                                      | -m@UART?spCOM_Num,baud_rat                           | te,data_bits,parity,stop          | _bitscr lf                                   |  |  |
| Parar                                                                                       | neters                                               |                                   |                                              |  |  |
| COM                                                                                         | COM_Num – The number of the relevant SERIAL port:1-8 |                                   |                                              |  |  |
| <i>baud_rate</i> - 4800, 9600, 14400, 19200, 38400, 56000, 57600, 115200 (default: 115,200) |                                                      |                                   |                                              |  |  |
| data                                                                                        | data_bits-7, 8                                       |                                   |                                              |  |  |
| pari                                                                                        | $t_y = 0$ (no parity), 1 (Odd), 2 (Eve               | n)                                |                                              |  |  |
| stop                                                                                        | _bits = 1,2                                          |                                   |                                              |  |  |
| Resp                                                                                        | onse Triggers                                        |                                   |                                              |  |  |
|                                                                                             |                                                      |                                   |                                              |  |  |
| Notes                                                                                       | 5                                                    |                                   |                                              |  |  |
| Stop                                                                                        | _bits = 1.5 only when data_bi                        | <i>ts</i> = 5.                    |                                              |  |  |
| Exam                                                                                        | Example                                              |                                   |                                              |  |  |
| Set S                                                                                       | ERIAL port number 1 configuration                    | n to baud rate 9600, data bits 8, | parity 'None', stop bits 1:                  |  |  |

#UART 1,9600,8,0,1<CR>

## I/O Gateway Commands

| Command    | Description                    |
|------------|--------------------------------|
| COM-ROUTE  | Set/get tunneling port routing |
| ETH-TUNNEL | Get opened tunnel parameters   |

#### **COM-ROUTE**

| Functions                                                                                                    |                                                                                                    | Permission              | Transparency                  |
|----------------------------------------------------------------------------------------------------|----------------------------------------------------------------------------------------------------|-------------------------|-------------------------------|
| Set:                                                                                                    | COM-ROUTE                                                                                                    | End User                | Administrator                 |
| Get:                                                                                                    | COM-ROUTE?                                                                                                    | End User                | Internal                      |
| Descr                                                                                                    | ription                                                                                                    | Syntax                  |                               |
| Set:                                                                                                    | Set tunneling port routing                                                                                            | #COM-ROUTE              | _rep_en,TCP_keep_alive_timing |
| Get:                                                                                                    | Get tunneling port routing                                                                                            | #COM-ROUTE?spCOM_Num(cr |                               |
| Respo                                                                                                    | onse                                                                                                    |                         |                               |
| S                                                                                                    |                                                                                                    |                         |                               |
| Paran                                                                                                    | neters                                                                                                    |                         |                               |
| COM_Num - SERIAL port number: 1<br>portType - 2 (TCP)<br>ETHPort - TCP port number: default = 5001               |                                                                                                    |                         |                               |
| TCP_keep_alive_timing – every x seconds the device sends an empty string to TCP client ("/0"):<br>0-3600 seconds |                                                                                                    |                         |                               |
| Respo                                                                                                    | onse Triggers                                                                                                    |                         |                               |
|                                                                                                    |                                                                                                    |                         |                               |
| Notes                                                                                                    |                                                                                                    |                         |                               |
| This c<br>the de                                                                                                 | This command gets tunneling port routing. The serial port on the encoder sends data from the ETH port to the decoder. |                         |                               |
| The E                                                                                                    | The ETH_rep_en parameter is not in use in KDS-4. Always use 1 as the value.                                           |                         |                               |
| Exam                                                                                                    | ple                                                                                                    |                         |                               |

Set tunneling port routing to port number 5025, where the COM port sends replies to new clients and the TCP keep alive timing is 10 minutes:

#COM-ROUTE 1,2,5025,1,600<CR>

**ETH-TUNNEL** 

| Function    | S                                                                           | Permission                  | Transparency              |  |
|-------------|-----------------------------------------------------------------------------|-----------------------------|---------------------------|--|
| Set:        | -                                                                           | -                           | -                         |  |
| Get:        | ETH-TUNNEL?                                                                 | Administrator               | Internal                  |  |
| Descripti   | on                                                                          | Syntax                      |                           |  |
| Set:        |                                                                             |                             |                           |  |
| Get:        | Get parameters for open tunnels                                             | #ETH-TUNNEL?spTunne         | elIdcr                    |  |
| Response    | e                                                                           |                             |                           |  |
| ~nn@eth     | -TUNNEL <sub>SP</sub> TunnelId,ComNum,PortTy                                | pe,EthPort,EthIp,Rem        | notPort,                  |  |
| ETH_rep     | _en,Wiredcrlf                                                               |                             |                           |  |
| Paramete    | ers                                                                         |                             |                           |  |
| TunnelI     | d – tunnel ID number :* (get all open tur                                   | nnels), or type a number co | rresponding to one of the |  |
| existing tu | innels                                                                      |                             |                           |  |
| ComNum -    | SERIAL port number: 1                                                       |                             |                           |  |
| PortTyp     | PortType - 2 (TCP)                                                          |                             |                           |  |
| ETHPort     | ETHPort – TCP/UDP port number: default = 5001                               |                             |                           |  |
| EthIp-0     | EthIp - client IP address in the following format: xxx.xxx.xxx.xxx          |                             |                           |  |
| RemotPo     | rt – remote port number                                                     |                             |                           |  |
| ETH_rep     | ETH rep en - 1 (see notes)                                                  |                             |                           |  |
| Wired-1     | Wired – 1 (wired connection)                                                |                             |                           |  |
| Response    | e Triggers                                                                  |                             |                           |  |
|             |                                                                             |                             |                           |  |
| Notes       |                                                                             |                             |                           |  |
| The ETH_    | The ETH_rep_en parameter is not in use in KDS-4. Always use 1 as the value. |                             |                           |  |
| Example     |                                                                             |                             |                           |  |
| Get paran   | neters for all open tunnels:                                                |                             |                           |  |
| #ETH-TU     | NNEL? * <cr></cr>                                                           |                             |                           |  |
| Get paran   | Get parameters for tunnel 1:                                                |                             |                           |  |
| #ETH-TU     | NNEL? 1 <cr></cr>                                                           |                             |                           |  |

### **Streamer Commands**

| Command                 | Description                                                                 |
|-------------------------|-----------------------------------------------------------------------------|
| KDS-ACTION              | Set/get Streamer action.                                                    |
| KDS-EN                  | Set/get Streamer encoding method.                                           |
| KDS-PROT                | Get Streaming protocol.                                                     |
| KDS-METHOD              | Set/get Streaming method.                                                   |
| KDS-CONN                | Set/get Streaming connection parameters.                                    |
| KDS-MOD                 | Get Streamer working mode.                                                  |
| KDS-GOP                 | Get GOP Size.                                                               |
| KDS-BR                  | Get Bitrate.                                                                |
| KDS-FR                  | Get Framerate.                                                              |
| KDS-OP-STAT             | Get Device operational status.                                              |
| KDS-AUD                 | Set/get audio source/destination.                                           |
| KDS-LATENCY             | Set/get network latency estimated in rtpjitter.                             |
| KDS-SCALE               | Set/get scaling mode in decoder.                                            |
| KDS-MULTICAST           | Set/get current multicast group address and TTL value.                      |
| KDS-FEATURE             | Set/get KDS features in order to Enable/Disable them.                       |
| KDS-STORAGE-MOUNT       | Set/get Recording Storage configuration parameters.                         |
| KDS-STORAGE-FILE-PREFIX | Set/get Recording Storage file name prefix.                                 |
| KDS-STORAGE-FILE-LIMIT  | Set/get maximum length of a Recording Storage file.                         |
| KDS-STORAGE-MAX-FILE    | Set/get maximum number of files that can be created in a recording session. |
| KDS-RECORD-SCHEDULE     | Set/get Recording Scheduling parameters.                                    |
| KDS-RECORD-DURATION     | Set/get the scheduled recording duration.                                   |
| KDS-RECORD-OP-STAT      | Get Recording operational status.                                           |

### **KDS-ACTION**

| Functi                                                                                      | ions                                                                                         | Permission      | Transparency |  |  |
|---------------------------------------------------------------------------------------------|----------------------------------------------------------------------------------------------|-----------------|--------------|--|--|
| Set:                                                                                        | KDS-ACTION                                                                                   | End User        | Public       |  |  |
| Get:                                                                                        | KDS-ACTION?                                                                                  | End User        | Public       |  |  |
| Descr                                                                                       | iption                                                                                       | Syntax          |              |  |  |
| Set:                                                                                        | Set encoder/decoder action to perform.                                                       | #KDS-ACTION     | spactioncr   |  |  |
| Get: Get last action (state) performed by encoder/decoder <b>#KDS-ACTION?</b>               |                                                                                              |                 | CR.          |  |  |
| Respo                                                                                       | onse                                                                                         |                 |              |  |  |
| ~nn@ĸ                                                                                       | DS-ACTIONSPactionCR LF                                                                       |                 |              |  |  |
| Param                                                                                       | neters                                                                                       |                 |              |  |  |
| actic                                                                                       | pn - action code: 0 (stop operation), 1 (start operation), 2 (apply                          | parameter chang | jes)         |  |  |
| Respo                                                                                       | onse Triggers                                                                                |                 |              |  |  |
|                                                                                             |                                                                                              |                 |              |  |  |
| Notes                                                                                       |                                                                                              |                 |              |  |  |
| Use th                                                                                      | Use this command with the action value of 2 to apply changes made in all other KDS commands. |                 |              |  |  |
| You can send several KDS commands and run this command to apply all of the changes at once. |                                                                                              |                 |              |  |  |

After using the set command, reboot the decoder to apply any changes made with other commands.

Example

Start device operation:

#KDS-ACTION 1<CR>

**KDS-EN** 

| Functi                                                                      | Functions                                            |          | Transparency |  |  |
|-----------------------------------------------------------------------------|------------------------------------------------------|----------|--------------|--|--|
| Set:                                                                        | -                                                    | -        | -            |  |  |
| Get:                                                                        | KDS-EN?                                              | End User | Public       |  |  |
| Descri                                                                      | iption                                               | Syntax   |              |  |  |
| Set:                                                                        |                                                      |          |              |  |  |
| Get:                                                                        | Get current encoding method of encoder/decoder       | #KDS-EN? |              |  |  |
| Respo                                                                       | nse                                                  |          |              |  |  |
| ~nn@ĸ                                                                       | DS-ENSP method CR LF                                 |          |              |  |  |
| Param                                                                       | eters                                                |          |              |  |  |
| methc                                                                       | d – encoding method: 0 (H.264)                       |          |              |  |  |
| Respo                                                                       | nse Triggers                                         |          |              |  |  |
|                                                                             |                                                      |          |              |  |  |
| Notes                                                                       |                                                      |          |              |  |  |
| There is no set for this command because H.264 is the only encoding method. |                                                      |          |              |  |  |
| Examp                                                                       | Example                                              |          |              |  |  |
| Set en<br>#KDS-                                                             | Set encoding method to H.264:<br>#KDS-EN 0 <cr></cr> |          |              |  |  |

#### **KDS-PROT**

| Functi                                                                    | ons                                                                        | Permission | Transparency |  |  |  |
|---------------------------------------------------------------------------|----------------------------------------------------------------------------|------------|--------------|--|--|--|
| Set:                                                                      |                                                                            |            |              |  |  |  |
| Get:                                                                      | KDS-PROT?                                                                  | End User   | Public       |  |  |  |
| Descri                                                                    | ption                                                                      | Syntax     |              |  |  |  |
| Set:                                                                      | -                                                                          | -          |              |  |  |  |
| Get:                                                                      | et: Get current streaming protocol of encoder/decoder #KDS-PROT?           |            |              |  |  |  |
| Respo                                                                     | nse                                                                        |            |              |  |  |  |
| ~nn@ĸ                                                                     | DS-METHOD SP protocol CR LF                                                |            |              |  |  |  |
| Param                                                                     | eters                                                                      |            |              |  |  |  |
| proto                                                                     | col – streaming protocol: 1 (RTSP)                                         |            |              |  |  |  |
| Respo                                                                     | nse Triggers                                                               |            |              |  |  |  |
|                                                                           |                                                                            |            |              |  |  |  |
| Notes                                                                     | Notes                                                                      |            |              |  |  |  |
| There is no set for this command because RTSP is the only valid protocol. |                                                                            |            |              |  |  |  |
| Example                                                                   |                                                                            |            |              |  |  |  |
| Get cu<br>#KDS-                                                           | Get current streaming protocol of encoder/decoder:<br>#KDS-PROT? <cr></cr> |            |              |  |  |  |

#### **KDS-METHOD**

| Functio                                                                                           | ns                                                                                             | Permission     | Transparency |  |  |
|---------------------------------------------------------------------------------------------------|------------------------------------------------------------------------------------------------|----------------|--------------|--|--|
| Set:                                                                                              | KDS- METHOD                                                                                    | End User       | Public       |  |  |
| Get:                                                                                              | KDS- METHOD?                                                                                   | End User       | Public       |  |  |
| Descrip                                                                                           | otion                                                                                          | Syntax         |              |  |  |
| Set:                                                                                              | Set current streaming method of encoder/decoder                                                | #KDS-METHOD SP | nethodcr     |  |  |
| Get:                                                                                              | Get current streaming method of encoder/decoder                                                | #KDS-METHOD?   | ]            |  |  |
| Respor                                                                                            | ISE                                                                                            |                |              |  |  |
| ~nn@ĸɒ                                                                                            | S-METHOD SP method CR LF                                                                       |                |              |  |  |
| Parame                                                                                            | ters                                                                                           |                |              |  |  |
| method                                                                                            | a – streaming method: 1 (unicast), 2 (multicast)                                               |                |              |  |  |
| Respor                                                                                            | ise Triggers                                                                                   |                |              |  |  |
|                                                                                                   |                                                                                                |                |              |  |  |
| Notes                                                                                             |                                                                                                |                |              |  |  |
| The Set                                                                                           | command is available only for the encoder.                                                     |                |              |  |  |
| After se                                                                                          | After setting multicast as the streaming method, use the KDS-MULTICAST command to complete the |                |              |  |  |
| To apply changes made with this command you must send the $KDS-ACTTON$ command with the part i on |                                                                                                |                |              |  |  |
| value as 2 (see <u>KDS-ACTION</u> on page <u>50</u> ).                                            |                                                                                                |                |              |  |  |
| Exampl                                                                                            | Example                                                                                        |                |              |  |  |
| Set the streaming method to multicast:                                                            |                                                                                                |                |              |  |  |

#KDS-METHOD 2<CR>

#### **KDS-CONN**

| Functions                       |                                             | Permission                 | Transparency |  |  |
|---------------------------------|---------------------------------------------|----------------------------|--------------|--|--|
| Set:                            | KDS-CONN                                    | End User                   | Public       |  |  |
| Get:                            | KDS-CONN?                                   | End User                   | Public       |  |  |
| Description                     |                                             | Syntax                     |              |  |  |
| Set:                            | Set streaming connection parameters         | #KDS-CONN SP P1, P2, P3 CR |              |  |  |
| Get:                            | Get current streaming connection parameters | #KDS-CONN?                 |              |  |  |
| Response                        |                                             |                            |              |  |  |
| ~nn@KDS-CONNSP P1, P2, P3 CR LF |                                             |                            |              |  |  |
| Parame                          | Parameters                                  |                            |              |  |  |

For encoder: *P1* (stream port), *P2* (folder name)

For decoder P1 (IP address), P2 (stream port), P3 (folder name)

Response Triggers

#### Notes

To apply changes made with this command, you must send the  $\mathtt{KDS-ACTION}$  command with the *action* value as 2 (see <u>KDS-ACTION</u> on page <u>50</u>).

Parameter P3 is not used for the encoder.

#### Example

Set the streaming parameters for the decoder to IP address: 192.168.1.45, stream port: 1024, and folder name: Alpha:

#KDS-CONN 192.168.1.45,1024,Alpha <CR>

#### **KDS-MOD**

| Functio  | าร                                    | Permission | Transparency |  |  |
|----------|---------------------------------------|------------|--------------|--|--|
| Set:     | -                                     | -          | -            |  |  |
| Get:     | KDS-MOD?                              | End User   | Public       |  |  |
| Descript | lion                                  | Syntax     |              |  |  |
| Set:     |                                       |            |              |  |  |
| Get:     | Get device current working mode       | #KDS-MOD?  |              |  |  |
| Respons  | se                                    |            |              |  |  |
| ~nn@ĸD   | S-MODSPMODECRLF                       |            |              |  |  |
| Paramet  | ers                                   |            |              |  |  |
| mode – C | levice working mode: 3 (high-quality) |            |              |  |  |
| Respons  | se Triggers                           |            |              |  |  |
|          |                                       |            |              |  |  |
| Notes    |                                       |            |              |  |  |
|          |                                       |            |              |  |  |
| Example  |                                       |            |              |  |  |
| Get devi | Get device current working mode:      |            |              |  |  |
| #KDS-M   | #KDS-MOD? <cr></cr>                   |            |              |  |  |

#### **KDS-GOP**

| Functions                                      |                                 | Permission | Transparency |  |  |
|------------------------------------------------|---------------------------------|------------|--------------|--|--|
| Set:                                           | -                               | -          | -            |  |  |
| Get:                                           | KDS-GOP?                        | End User   | Public       |  |  |
| Description                                    | 1                               | Syntax     |              |  |  |
| Set:                                           | -                               | -          |              |  |  |
| Get:                                           | Get GOP size                    | #KDS-GOP?  |              |  |  |
| Response                                       |                                 |            |              |  |  |
| ~nn@ĸɒs-g                                      | <b>OP</b> SP <i>Value</i> CR LF |            |              |  |  |
| Parameters                                     |                                 |            |              |  |  |
| value-GC                                       | <b>DP size:</b> 32              |            |              |  |  |
| Response 7                                     | Friggers                        |            |              |  |  |
|                                                |                                 |            |              |  |  |
| Notes                                          |                                 |            |              |  |  |
| This command is relevant only for the encoder. |                                 |            |              |  |  |
| Example                                        |                                 |            |              |  |  |
| Get GOP size for the encoder:                  |                                 |            |              |  |  |
| #KDS-GOP?                                      | #KDS-GOP? <cr></cr>             |            |              |  |  |

#### **KDS-BR**

| Functions                                      |                      | Permission | Transparency |  |  |
|------------------------------------------------|----------------------|------------|--------------|--|--|
| Set:                                           | -                    | -          | -            |  |  |
| Get:                                           | KDS-BR?              | End User   | Public       |  |  |
| Description                                    |                      | Syntax     |              |  |  |
| Set:                                           | -                    | -          |              |  |  |
| Get:                                           | Get bitrate          | #KDS-BR?   |              |  |  |
| Response                                       |                      |            |              |  |  |
| ~nn@кDS-вн                                     | SP VALUE CR LF       |            |              |  |  |
| Parameters                                     |                      |            |              |  |  |
| value – bitra                                  | ate in kbps          |            |              |  |  |
| Response T                                     | riggers              |            |              |  |  |
|                                                |                      |            |              |  |  |
| Notes                                          |                      |            |              |  |  |
| This command is relevant only for the encoder. |                      |            |              |  |  |
| Example                                        |                      |            |              |  |  |
| Get encoder                                    | Get encoder bitrate: |            |              |  |  |
| #KDS-BR? <cr></cr>                             |                      |            |              |  |  |

#### **KDS-FR**

| Functions                                 |                      | Permission | Transparency |  |  |
|-------------------------------------------|----------------------|------------|--------------|--|--|
| Set:                                      | -                    | -          | -            |  |  |
| Get:                                      | KDS-FR?              | End User   | Public       |  |  |
| Description                               | 1                    | Syntax     |              |  |  |
| Set:                                      | -                    | -          |              |  |  |
| Get:                                      | Get framerate        | #KDS-FR?   |              |  |  |
| Response                                  |                      |            |              |  |  |
| ~nn@kds-f                                 | <b>R</b> SPVAluecrLF |            |              |  |  |
| Parameters                                |                      |            |              |  |  |
| value – fra                               | merate in FPS        |            |              |  |  |
| Response 7                                | Triggers             |            |              |  |  |
|                                           |                      |            |              |  |  |
| Notes                                     |                      |            |              |  |  |
|                                           |                      |            |              |  |  |
| Example                                   |                      |            |              |  |  |
| Get the framerate :<br>#KDS-FR? <cr></cr> |                      |            |              |  |  |

#### **KDS-OP-STAT**

| Functions                  |                                                                                                    | Permission    | Transparency |  |
|----------------------------|----------------------------------------------------------------------------------------------------|---------------|--------------|--|
| Set:                       | -                                                                                                    | -             | -            |  |
| Get:                       | KDS-OP-STAT?                                                                                              | End User      | Public       |  |
| Description                |                                                                                                    | Syntax        |              |  |
| Set:                       | -                                                                                                    | -             |              |  |
| Get:                       | Get device operational status                                                                             | #KDS-OP-STAT? |              |  |
| Respons                    | e                                                                                                    |               |              |  |
| ~nn@KDS-OP-STATSPValueCRLF |                                                                                                    |               |              |  |
| Parameters                 |                                                                                                    |               |              |  |
| value-                     | value – device operational status: 0 (running), 1 (stopped), 2 (error), 3 (waiting – relevant for decoder |               |              |  |

only) Response Triggers

Notes

Example

Get the device operational status : #KDS-OP-STAT?<CR>

#### **KDS-AUD**

| Function  | s                            | Permission                    | Transparency |
|-----------|------------------------------|-------------------------------|--------------|
| Set:      | KDS-AUD                      | End User                      | Public       |
| Get:      | KDS-AUD?                     | End User                      | Public       |
| Descripti | on                           | Syntax                        |              |
| Set:      | Set audio source/destination | #KDS-AUD <sub>SP</sub> modecr |              |
| Get:      | Get audio source/destination | #KDS-AUD?CR                   |              |
| _         |                              |                               |              |

Response

~nn@KDS-AUDSPmodecrlf

Parameters

*mode* – audio mode for encoder: 0 (HDMI input), 1 (analog input), 2 (none); audio mode for decoder: 0 (HDMI output), 1 (analog output), 2 (both), 3 (none)

**Response Triggers** 

#### Notes

When using this command for the decoder, to apply changes made with this command, you must send the **KDS-ACTION** command with the *action* value as 2 (see <u>KDS-ACTION</u> on page <u>50</u>).

When using this command for the encoder, changes are applied without running another command.

#### Example

Set the audio mode for the encoder to HDMI input: #KDS-AUD 0<CR>

#### **KDS-LATENCY**

| Functions   |                              | Permission               | Transparency |
|-------------|------------------------------|--------------------------|--------------|
| Set:        | KDS-LATENCY                  | End User                 | Public       |
| Get:        | KDS-LATENCY?                 | End User                 | Public       |
| Description |                              | Syntax                   |              |
| Set:        | Set RTP jitter latency in ms | #KDS-LATENCY SP Value CR |              |
| Get:        | Get RTP jitter latency       | #KDS-LATENCY? CR         |              |
| Deenener    |                              |                          |              |

Response

~nn@KDS-LATENCY SP Value CR LF

#### Parameters

value -RTP jitter latency in ms: 10 (default value)-60000 (=one minute)

#### **Response Triggers**

#### Notes

Relevant only for the decoder.

When the video is rendered with artifacts, use this command to add latency to the RTP jitter buffer to allow sufficient time for re-ordering the packet, thereby increasing the video quality.

This command sets the network latency expected by the decoder, and not the video latency. However, increasing this value does increase the video latency already inherent in the hardware.

To apply changes made with this command, you must send the **KDS-ACTION** command with the *action* value as 2 (see <u>KDS-ACTION</u> on page <u>50</u>).

#### Example

Set the RTP jitter latency to 30000ms:

#KDS-LATENCY 30000<CR>

#### **KDS-SCALE**

| Functions                                                                                         |                                                      | Permission                           | Transparency |  |
|---------------------------------------------------------------------------------------------------|------------------------------------------------------|--------------------------------------|--------------|--|
| Set:                                                                                              | KDS-SCALE                                            | End User                             | Public       |  |
| Get:                                                                                              | KDS-SCALE?                                           | End User                             | Public       |  |
| Description                                                                                       | <u>1</u>                                             | Syntax                               |              |  |
| Set:                                                                                              | Set scaling mode                                     | <b>#KDS-SCALE</b> sp <i>value</i> cr |              |  |
| Get:                                                                                              | Get scaling mode                                     | #KDS-SCALE?                          |              |  |
| Response                                                                                          |                                                      |                                      |              |  |
| ~nn@ĸɒs-s                                                                                         | SCALE SP value, mode CR LF                           |                                      |              |  |
| Parameters                                                                                        | 5                                                    |                                      |              |  |
| value — SC                                                                                        | aling mode: 0 (pass-through), 1 (u                   | ipscale)                             |              |  |
| mode – the                                                                                        | display resolution after upscaling:                  | 1920x1080p-60                        |              |  |
| Response                                                                                          | Triggers                                             |                                      |              |  |
|                                                                                                   |                                                      |                                      |              |  |
| Notes                                                                                             |                                                      |                                      |              |  |
| This command is relevant only for the decoder.                                                    |                                                      |                                      |              |  |
| Upscaling display resolution is always 1920x1080p@60Hz. However, if the maximum resolution of the |                                                      |                                      |              |  |
| sink is 720pb0, the output video will be scaled to that resolution.                               |                                                      |                                      |              |  |
| value as 2 (see KDS-ACTION on page 50) and reboot the device                                      |                                                      |                                      |              |  |
| Example                                                                                           |                                                      |                                      |              |  |
| Example<br>Set the cool                                                                           | Set the scaling mode of the decoder to pass through: |                                      |              |  |

Set the scaling mode of the decoder to pass-through: #KDS-SCALE 0<CR>

#### **KDS-MULTICAST**

| Functions   |                                                                        | Permission                             | Transparency |
|-------------|------------------------------------------------------------------------|----------------------------------------|--------------|
| Set:        | KDS-MULTICAST                                                          | End User                               | Public       |
| Get:        | KDS-MULTICAST?                                                         | End User                               | Public       |
| Description |                                                                        | Syntax                                 |              |
| Set:        | Set current multicast group address and TTL value                      | <b>#KDS-MULTICAST</b> SPgroup_ip,TTLCR |              |
| Get:        | Get: Get current multicast group address and TTL value #KDS-MULTICAST? |                                        |              |
| Response    |                                                                        |                                        |              |

Response

~nn@KDS-MULTICASTSPgroup\_ip,TTLCRLF

#### Parameters

group\_ip – Multicast group IP used for streaming packets in Multicast Streaming Method, in the following format: xxx.xxx.xxx.xxx.

TTL - Time to Live of the streamed packets: 1 (restricted to the same subnet, won't be forwarded by a router), 2–31 (restricted to the same site, organization or department), 32–63 (restricted to the same region), 64–127 (restricted to the same continent), 128–254 (unrestricted in scope)

#### Response Triggers

#### Notes

This command is relevant only for the encoder.

Multicast groups are identified by special IP addresses between the range of 224.0.0.0 and 239.255.255.255. Addresses within the 224.0.0.0 range are commonly reserved for local subnet

communications.

TTL (Time To Live) controls the lifetime of the datagram to avoid it being looped forever, due to routing errors.

To apply changes made with this command, you must send the **KDS-ACTION** command with the *action* value as 2 (see <u>KDS-ACTION</u> on page <u>50</u>).

#### Example

Set the group address to 224.0.0.0 and the TTL to 1: #KDS-MULTICAST 224.0.0.0,1<CR>

#### **KDS-FEATURE**

| Functio                                                                                       | ons                                              | Permission                                | Transparency |  |
|-----------------------------------------------------------------------------------------------|--------------------------------------------------|-------------------------------------------|--------------|--|
| Set:                                                                                          | KDS-FEATURE                                      | End User                                  | Public       |  |
| Get:                                                                                          | KDS-FEATURE?                                     | End User                                  | Public       |  |
| Descrip                                                                                       | otion                                            | Syntax                                    |              |  |
| Set:                                                                                          | Set KDS features operation status.               | <b>#KDS-FEATURE</b> spfeature_id,statuscr |              |  |
| Get:                                                                                          | Get KDS features operation status.               | <b>#KDS-FEATURE?</b> spfeate              | ure_idcr     |  |
| Respor                                                                                        | ise                                              |                                           |              |  |
| ~nn@ĸɒ                                                                                        | <b>S-FEATURE</b> <sub>SP</sub> feature_id,status | CR LF                                     |              |  |
| Parame                                                                                        | eters                                            |                                           |              |  |
| featur                                                                                        | re_id-KDS feature code: 0 (streamin              | g), 1 (recording)                         |              |  |
| status                                                                                        | 3—                                               |                                           |              |  |
| opera                                                                                         | ation status for streaming feature: 0 (dis       | sabled), 1 (enabled);                     |              |  |
| opera                                                                                         | ation status for recording: 0 (disabled),        | 1 (continuous), 2 (schedule               | d)           |  |
| Response Triggers                                                                             |                                                  |                                           |              |  |
|                                                                                               |                                                  |                                           |              |  |
| Notes                                                                                         |                                                  |                                           |              |  |
| This command is available only for encoders.                                                  |                                                  |                                           |              |  |
| To apply changes made with this command, you must send the KDS-ACTION command with the action |                                                  |                                           |              |  |
| value as 2 (see <u>KDS-ACTION</u> on page <u>50</u> ).                                        |                                                  |                                           |              |  |
| Example                                                                                       |                                                  |                                           |              |  |
| Set the                                                                                       | Set the recording feature to scheduled:          |                                           |              |  |
| #KDS-F                                                                                        | #KDS-FEATURE 1,2 <cr></cr>                       |                                           |              |  |

#### **KDS-STORAGE-MOUNT**

| Functions                            |                                 | Permission                                 | Transparency |
|--------------------------------------|---------------------------------|--------------------------------------------|--------------|
| Set:                                 | KDS-STORAGE-MOUNT               | End User                                   | Public       |
| Get:                                 | KDS-STORAGE-MOUNT?              | End User                                   | Public       |
| Description                          |                                 | Syntax                                     |              |
| Set: Set recording storage location. |                                 | <b>#KDS-STORAGE-MOUNT</b> spuri,usernamecr |              |
| Get:                                 | Get recording storage location. | #KDS-STORAGE-MOUNT? CR                     |              |
| Destroyee                            |                                 |                                            |              |

Response

~nn@KDS-STORAGE-MOUNT sp uri, username cr LF

#### Parameters

#### uri - recording storage location:

when storing on a connected computer - smb://[IP Address of the computer]/[folder name]/[sub folder name]

when storing on an external USB storage device connected to the USB 2 port: USB://

*username* – the username of the computer account when storing on a connected computer (see notes below).

#### **Response Triggers**

#### Notes

This command is relevant only when the recording feature is enabled (see the #KDS-FEATURE command).

This command is available only for encoders.

If there is a password on the account, you must use the embedded web pages to set the recording storage location for security reasons. The embedded web pages encrypt the password, this Protocol 3000 command does not.

If the network requires a domain name as well as a username, enter the username in the following format: [domain name]/[username].

The uri is limited to a maximum of 1024 characters.

To apply changes made with this command, you must send the **KDS-ACTION** command with the *action* value as 2 (see <u>KDS-ACTION</u> on page <u>50</u>).

#### Example

Set the recordings to be saved and stored in the Media > Streaming Recordings folder of the connected computer where the computer domain=company network and the username=John: #KDS-STORAGE-MOUNT smb://192.168.1.39/Media/Streaming Recordings, company network/John <CR>

#### **KDS-STORAGE-FILE-PREFIX**

| Functions                                                                                          |                                                           | Permission                              | Transparency |  |
|----------------------------------------------------------------------------------------------------|-----------------------------------------------------------|-----------------------------------------|--------------|--|
| Set:                                                                                               | KDS-STORAGE-FILE-PREFIX                                   | End User                                | Public       |  |
| Get:                                                                                               | KDS-STORAGE-FILE-PREFIX?                                  | End User                                | Public       |  |
| Descri                                                                                             | ption                                                     | Syntax                                  |              |  |
| Set:                                                                                               | Define the prefix for recording storage file names.       | <b>#KDS-FILE-PREFIX</b> spfile_prefixcr |              |  |
| Get:                                                                                               | Get the prefix for recording storage file names.          | #KDS-FILE-PREFIX                        | ? <u>CR</u>  |  |
| Respo                                                                                              | nse                                                       |                                         |              |  |
| ~nn@ĸı                                                                                             | DS-FILE-PREFIX <sub>SP</sub> file_prefix <sub>CR LF</sub> |                                         |              |  |
| Param                                                                                              | eters                                                     |                                         |              |  |
| file_;                                                                                             | prefix - recording storage file prefix: default = x       | video-                                  |              |  |
| Response Triggers                                                                                  |                                                           |                                         |              |  |
|                                                                                                    |                                                           |                                         |              |  |
| Notes                                                                                              |                                                           |                                         |              |  |
| This command is available only for encoders.                                                       |                                                           |                                         |              |  |
| This command is relevant only when the recording feature is enabled (see the #KDS-FEATURE command) |                                                           |                                         |              |  |
| Each re                                                                                            | ecording file is automatically named with this prefi      | x, followed by the date                 | and time.    |  |
| The file prefix must follow the standard rules for file naming.                                    |                                                           |                                         |              |  |
| To apply changes made with this command, you must send the KDS-ACTION command with the action      |                                                           |                                         |              |  |
| value as 2 (see <u>KDS-ACTION</u> on page <u>50</u> ).                                             |                                                           |                                         |              |  |
| Example                                                                                            |                                                           |                                         |              |  |
| Define the recording storage file prefix as My Audio:                                              |                                                           |                                         |              |  |
| #KDS-                                                                                              | #KDS-FILE-PKEFIX MY AUGIO <ck></ck>                       |                                         |              |  |

#### **KDS-STORAGE-FILE-LIMIT**

| Functions                                                                                                    |                                                    | Permission                                    | Transparency       |  |
|----------------------------------------------------------------------------------------------------|----------------------------------------------------|-----------------------------------------------|--------------------|--|
| Set:                                                                                                    | KDS-STORAGE-FILE-LIMIT                             | End User                                      | Public             |  |
| Get:                                                                                                    | KDS-STORAGE-FILE-LIMIT?                            | End User                                      | Public             |  |
| Descri                                                                                                    | iption                                             | Syntax                                        |                    |  |
| Set:                                                                                                    | Set the maximum length of recording storage files. | <b>#KDS-STORAGE-FILE-LIMIT</b> SPfile_limitcr |                    |  |
| Get:                                                                                                    | Get the maximum length of recording storage files. | #KDS-STORAGE-FILE-LIMIT?                      |                    |  |
| Respo                                                                                                    | onse                                               |                                               |                    |  |
| ~nn@ĸ                                                                                                    | DS-STORAGE-FILE-LIMIT SP file_limit c              | R LF                                          |                    |  |
| Param                                                                                                    | eters                                              |                                               |                    |  |
| file_                                                                                                    | limit - The maximum length of a recording s        | storage file in the following                 | g format hh:mm:ss. |  |
| Respo                                                                                                    | onse Triggers                                      |                                               |                    |  |
|                                                                                                    |                                                    |                                               |                    |  |
| Notes                                                                                                    |                                                    |                                               |                    |  |
| This co                                                                                                    | This command is available only for encoders.       |                                               |                    |  |
| This command is relevant only when the recording feature is enabled (see the #KDS-FEATURE command).                                                 |                                                    |                                               |                    |  |
| When a recording reaches the defined maximum length, the recording stops on the current file and continues on a new file.                           |                                                    |                                               |                    |  |
| To apply changes made with this command, you must send the <b>KDS-ACTION</b> command with the <i>action</i> value as 2 (see KDS-ACTION on page 50). |                                                    |                                               |                    |  |
| Example                                                                                                    |                                                    |                                               |                    |  |
| Set the maximum length of recording storage files to 1 hour and 30 minutes:<br>#KDS-STORAGE-FILE-LIMIT 01:30:00 <cr></cr>                           |                                                    |                                               |                    |  |

#### **KDS-STORAGE-MAX-FILE**

| Funct                                                                                                    | ions                                                                                                    | Permission                       | Transparency    |  |
|----------------------------------------------------------------------------------------------------|----------------------------------------------------------------------------------------------------|----------------------------------|-----------------|--|
| Set:                                                                                                    | KDS-STORAGE-MAX-FILE                                                                                         | End User                         | Public          |  |
| Get:                                                                                                    | KDS-STORAGE-MAX-FILE?                                                                                        | End User                         | Public          |  |
| Descr                                                                                                    | iption                                                                                                    | Syntax                           |                 |  |
| Set:                                                                                                    | Set the maximum number of files that can be created in a recording session.                                  | #KDS-STORAGE-MAX-FILESP value CR |                 |  |
| Get:                                                                                                    | Get maximum number of files that can be created in a recording session.                                      | #KDS-STORAGE-M                   | IAX-FILE?       |  |
| Respo                                                                                                    | onse                                                                                                    |                                  |                 |  |
| ~nn@ĸ                                                                                                    | DS-STORAGE-MAX-FILE SP Value CR LF                                                                           |                                  |                 |  |
| Param                                                                                                    | neters                                                                                                    |                                  |                 |  |
| value<br><b>record</b>                                                                                                    | e - a number (1 or greater) that defines the maximum num ing session or 0 (no limit on the number of files). | nber of files that can           | be created in a |  |
| Response Triggers                                                                                                    |                                                                                                    |                                  |                 |  |
|                                                                                                    |                                                                                                    |                                  |                 |  |
| Notes                                                                                                    |                                                                                                    |                                  |                 |  |
| This command is available only for encoders.                                                                                                    |                                                                                                    |                                  |                 |  |
| This command is relevant only when the recording feature is enabled (see the #KDS-FEATURE command).                                                                |                                                                                                    |                                  |                 |  |
| When the number of saved files reaches the maximum, the recording continues and overwrites the already saved files, starting with the first one that was saved.    |                                                                                                    |                                  |                 |  |
| To apply changes made with this command, you must send the <b>KDS-ACTION</b> command with the <i>action</i> value as 2 (see <u>KDS-ACTION</u> on page <u>50</u> ). |                                                                                                    |                                  |                 |  |
| Example                                                                                                    |                                                                                                    |                                  |                 |  |
| Set the maximum number of files that can be created in a recording session to 15:<br>#KDS-STORAGE-MAX-FILE 15 <cr></cr>                                            |                                                                                                    |                                  |                 |  |

#### **KDS-RECORD-SCHEDULE**

| Functions                                                                                                    |                                                                                                    | Permission                                | Transparency |  |
|----------------------------------------------------------------------------------------------------|----------------------------------------------------------------------------------------------------|-------------------------------------------|--------------|--|
| Set:                                                                                                    | KDS-RECORD-SCHEDULE                                                                                                    | End User                                  | Public       |  |
| Get:                                                                                                    | KDS-RECORD-SCHEDULE?                                                                                                    | End User                                  | Public       |  |
| Descri                                                                                                    | ption                                                                                                    | Syntax                                    |              |  |
| Set:                                                                                                    | Set scheduled recording date and time.                                                                                   | <b>#KDS-RECORD-SCHEDULE</b> spdate,timecr |              |  |
| Get:                                                                                                    | Get scheduled recording date and time.                                                                                   | #KDS-RECORD-SCHEDU                        | JLE?CR       |  |
| Respo                                                                                                    | nse                                                                                                    |                                           |              |  |
| ~nn@ĸ                                                                                                    | DS-RECORD-SCHEDULEspdate, timecr LF                                                                                      |                                           |              |  |
| Param                                                                                                    | eters                                                                                                    |                                           |              |  |
| date-<br>time-                                                                                                    | <ul> <li>date of scheduled recording in following form</li> <li>time of scheduled recording in following form</li> </ul> | nat:dd-mm-yyyy.<br>nat:hh:mm:ss.          |              |  |
| Response Triggers                                                                                                    |                                                                                                    |                                           |              |  |
|                                                                                                    |                                                                                                    |                                           |              |  |
| Notes                                                                                                    |                                                                                                    |                                           |              |  |
| This command is available only for encoders.<br>This command is relevant only when the scheduled recording feature is enabled (see the #KDS-FEATURE command). |                                                                                                    |                                           |              |  |
| Scheduling time must be a valid date and time in the future.                                                                                                  |                                                                                                    |                                           |              |  |
| Sending this command when there is an existing scheduled recording will replace the existing date and                                                         |                                                                                                    |                                           |              |  |
| time with the new one.                                                                                                    |                                                                                                    |                                           |              |  |
| You do not need to send the KDS-ACTION command to apply changes using this command.                                                                           |                                                                                                    |                                           |              |  |
| Example                                                                                                    |                                                                                                    |                                           |              |  |
| Set scheduled recording for May 24, 2019 at 3:30pm:                                                                                                    |                                                                                                    |                                           |              |  |
| #KDS-RECORD-SCHEDULE 24-05-2019,15:30:00 <cr></cr>                                                                                                    |                                                                                                    |                                           |              |  |

#### **KDS-RECORD-DURATION**

| Functions                                                                                     |                                                     | Permission                | Transparency             |  |
|-----------------------------------------------------------------------------------------------|-----------------------------------------------------|---------------------------|--------------------------|--|
| Set:                                                                                          | KDS-RECORD-DURATION                                 | End User                  | Public                   |  |
| Get:                                                                                          | KDS-RECORD-DURATION?                                | End User                  | Public                   |  |
| Descrip                                                                                       | tion                                                | Syntax                    |                          |  |
| Set:                                                                                          | Set the scheduled recording duration.               | #KDS-RECORD-DURAT         | ION <sub>SP</sub> timecr |  |
| Get:                                                                                          | Get the scheduled recording duration.               | #KDS-RECORD-DURAT         | ION? <sub>CR</sub>       |  |
| Respon                                                                                        | se                                                  |                           |                          |  |
| ~nn@ĸɒ                                                                                        | S-RECORD-DURATION SP time CR LF                     |                           |                          |  |
| Parame                                                                                        | ters                                                |                           |                          |  |
| time-                                                                                         | duration of the scheduled recording in the follo    | owing format: hh:mm:ss    |                          |  |
| Respon                                                                                        | se Triggers                                         |                           |                          |  |
|                                                                                               |                                                     |                           |                          |  |
| Notes                                                                                         |                                                     |                           |                          |  |
| This command is available only for encoders.                                                  |                                                     |                           |                          |  |
| This con                                                                                      | nmand is relevant only when the scheduled re        | cording feature is enable | ed (see the #KDS-FEATURE |  |
| Duration can be extended or reduced as long as the new end time has not passed.               |                                                     |                           |                          |  |
| Seconds are rounded up so that the recording is not cut short.                                |                                                     |                           |                          |  |
| To apply changes made with this command, you must send the KDS-ACTION command with the action |                                                     |                           |                          |  |
| value as 2 (see <u>KDS-ACTION</u> on page <u>50</u> ).                                        |                                                     |                           |                          |  |
| Example                                                                                       |                                                     |                           |                          |  |
| Set the s                                                                                     | Set the scheduled recording duration to 45 minutes: |                           |                          |  |
| #KDS-RECORD-DURATION 00:45:00 <cr></cr>                                                       |                                                     |                           |                          |  |

#### **KDS-RECORD-OP-STAT**

| Functio                                                                           | ns                                                 | Permission      | Transparency |  |
|-----------------------------------------------------------------------------------|----------------------------------------------------|-----------------|--------------|--|
| Set:                                                                              | -                                                  | -               | -            |  |
| Get:                                                                              | KDS-RECORD-OP-STAT?                                | End User        | Public       |  |
| Descrip                                                                           | tion                                               | Syntax          |              |  |
| Set:                                                                              | -                                                  | -               |              |  |
| Get:                                                                              | Get recording operational status.                  | #KDS-RECORD-OP- | STAT? CR     |  |
| Respon                                                                            | se                                                 |                 |              |  |
| ~nn@ĸD                                                                            | S-RECORD-OP-STAT SPStatus CR LF                    |                 |              |  |
| Paramet                                                                           | ters                                               |                 |              |  |
| status                                                                            | - number that represents the recording operational | status:         |              |  |
| 0 (Runni                                                                          | ng)                                                |                 |              |  |
| 1 (Stopp                                                                          | ed)                                                |                 |              |  |
| 2 (Read                                                                           | only file system error)                            |                 |              |  |
| 3 (Crede                                                                          | entials error)                                     |                 |              |  |
| 4 (Invalio                                                                        | d method error)                                    |                 |              |  |
| 5 (File s                                                                         | /stem is full error)                               |                 |              |  |
| 6 (File s                                                                         | /stem is almost full warning)                      |                 |              |  |
| 7 (Read/                                                                          | write error)                                       |                 |              |  |
| 8 (File s                                                                         | /stem mount error)                                 |                 |              |  |
| 9 (File s                                                                         | /stem unmount error)                               |                 |              |  |
| 10 (Wait                                                                          | ing for new schedule)                              |                 |              |  |
| 11 (Wait                                                                          | ing for scheduled recording to begin)              |                 |              |  |
| 12 (Error – Bandwidth for storage is too low, contact your system administrator.) |                                                    |                 |              |  |
| Response Triggers                                                                 |                                                    |                 |              |  |
|                                                                                   |                                                    |                 |              |  |
| Notes                                                                             |                                                    |                 |              |  |
| This command is available only for encoders.                                      |                                                    |                 |              |  |
| Example                                                                           |                                                    |                 |              |  |
| Get reco                                                                          | rding operational status:                          |                 |              |  |
| #KDS-RI                                                                           | #KDS-RECORD-OP-STAT? <cr></cr>                     |                 |              |  |

The warranty obligations of Kramer Electronics Inc. ("Kramer Electronics") for this product are limited to the terms set forth below: What is Covered

This limited warranty covers defects in materials and workmanship in this product.

#### What is Not Covered

This limited warranty does not cover any damage, deterioration or malfunction resulting from any alteration, modification, improper or unreasonable use or maintenance, misuse, abuse, accident, neglect, exposure to excess moisture, fire, improper packing and shipping (such claims must be presented to the carrier), lightning, power surges, or other acts of nature. This limited warranty does not cover any damage, deterioration or malfunction resulting from the installation or removal of this product from any installation, any unauthorized tampering with this product, any repairs attempted by anyone unauthorized by Kramer Electronics to make such repairs, or any other cause which does not relate directly to a defect in materials and/or workmanship of this product. This limited warranty does not cover cartons, equipment enclosures, cables or accessories used in conjunction with this product. Without limiting any other exclusion herein, Kramer Electronics does not warrant that the product covered hereby, including, without limitation, the technology and/or integrated circuit(s) included in the product, will not become obsolete or that such items are or will remain compatible with any other product or technology with which the product may be used.

#### How Long this Coverage Lasts

The standard limited warranty for Kramer products is seven (7) years from the date of original purchase, with the following exceptions:

- All Kramer VIA hardware products are covered by a standard three (3) year warranty for the VIA hardware and a standard three (3) year warranty for firmware and software updates; all Kramer VIA accessories, adapters, tags, and dongles are covered by a standard one (1) year warranty
- Kramer fiber optic cables, adapter-size fiber optic extenders, pluggable optical modules, active cables, cable retractors, ring mounted 2. adapters, portable power chargers, Kramer speakers, and Kramer touch panels are all covered by a standard one (1) year warranty.
- 3. All Kramer Cobra products, all Kramer Calibre products, all Kramer Minicom digital signage products, all HighSecLabs products, all
- streaming, and all wireless products are covered by a standard three (3) year warranty. 4 All Sierra Video MultiViewers are covered by a standard five (5) year warranty.
- Sierra switchers & control panels are covered by a standard seven (7) year warranty (excluding power supplies and fans that are covered for 5. three (3) years).
- 6. K-Touch software is covered by a standard one (1) year warranty for software updates.
- All Kramer passive cables are covered by a ten (10) year warranty.

#### Who is Covered

Only the original purchaser of this product is covered under this limited warranty. This limited warranty is not transferable to subsequent purchasers or owners of this product.

#### What Kramer Electronics Will Do

Kramer Electronics will, at its sole option, provide one of the following three remedies to whatever extent it shall deem necessary to satisfy a proper claim under this limited warranty:

- Elect to repair or facilitate the repair of any defective parts within a reasonable period of time, free of any charge for the necessary parts and labor to complete the repair and restore this product to its proper operating condition. Kramer Electronics will also pay the shipping costs necessary to return this product once the repair is complete.
- Replace this product with a direct replacement or with a similar product deemed by Kramer Electronics to perform substantially the same 2. function as the original product. If a direct or similar replacement product is supplied, the original product's end warranty date remains unchanged and is transferred to the replacement product.
- 3. Issue a refund of the original purchase price less depreciation to be determined based on the age of the product at the time remedy is sought under this limited warranty.

#### What Kramer Electronics Will Not Do Under This Limited Warranty

If this product is returned to Kramer Electronics or the authorized dealer from which it was purchased or any other party authorized to repair Kramer Electronics products, this product must be insured during shipment, with the insurance and shipping charges prepaid by you. If this product is returned uninsured, you assume all risks of loss or damage during shipment. Kramer Electronics will not be responsible for any costs related to the removal or reinstallation of this product from or into any installation. Kramer Electronics will not be responsible for any costs related to any setting up this product, any adjustment of user controls or any programming required for a specific installation of this product. How to Obtain a Remedy Under This Limited Warranty

To obtain a remedy under this limited warranty, you must contact either the authorized Kramer Electronics reseller from whom you purchased this product or the Kramer Electronics office nearest you. For a list of authorized Kramer Electronics resellers and/or Kramer Electronics authorized service providers, visit our web site at www.kramerav.com or contact the Kramer Electronics office nearest you.

In order to pursue any remedy under this limited warranty, you must possess an original, dated receipt as proof of purchase from an authorized Kramer Electronics reseller. If this product is returned under this limited warranty, a return authorization number, obtained from Kramer Electronics, will be required (RMA number). You may also be directed to an authorized reseller or a person authorized by Kramer Electronics to repair the product. If it is decided that this product should be returned directly to Kramer Electronics, this product should be properly packed, preferably in the original carton, for shipping. Cartons not bearing a return authorization number will be refused. Limitation of Liability

THE MAXIMUM LIABILITY OF KRAMER ELECTRONICS UNDER THIS LIMITED WARRANTY SHALL NOT EXCEED THE ACTUAL PURCHASE PRICE PAID FOR THE PRODUCT. TO THE MAXIMUM EXTENT PERMITTED BY LAW, KRAMER ELECTRONICS IS NOT RESPONSIBLE FOR DIRECT. SPECIAL, INCIDENTAL OR CONSEQUENTIAL DAMAGES RESULTING FROM ANY BREACH OF WARRANTY OR CONDITION, OR UNDER ANY OTHER LEGAL THEORY. Some countries, districts or states do not allow the exclusion or limitation of relief, special, incidental, consequential or indirect damages, or the limitation of liability to specified amounts, so the above limitations or exclusions may not apply to you. Exclusive Remedy

TO THE MAXIMUM EXTENT PERMITTED BY LAW, THIS LIMITED WARRANTY AND THE REMEDIES SET FORTH ABOVE ARE EXCLUSIVE AND IN LIEU OF ALL OTHER WARRANTIES, REMEDIES AND CONDITIONS, WHETHER ORAL OR WRITTEN, EXPRESS OR IMPLIED. TO THE MAXIMUM EXTENT PERMITTED BY LAW, KRAMER ELECTRONICS SPECIFICALLY DISCLAIMS ANY AND ALL IMPLIED WARRANTIES, INCLUDING, WITHOUT LIMITATION, WARRANTIES OF MERCHANTABILITY AND FITNESS FOR A PARTICULAR PURPOSE. IF KRAMER ELECTRONICS CANNOT LAWFULLY DISCLAIM OR EXCLUDE IMPLIED WARRANTIES UNDER APPLICABLE LAW, THEN ALL IMPLIED WARRANTIES COVERING THIS PRODUCT, INCLUDING WARRANTIES OF MERCHANTABILITY AND FITNESS FOR A PARTICULAR PURPOSE, SHALL APPLY TO THIS PRODUCT AS PROVIDED UNDER APPLICABLE LAW.

IF ANY PRODUCT TO WHICH THIS LIMITED WARRANTY APPLIES IS A "CONSUMER PRODUCT" UNDER THE MAGNUSON-MOSS WARRANTY ACT (15 U.S.C.A. §2301, ET SEQ.) OR OTHER APPLICABLE LAW, THE FOREGOING DISCLAIMER OF IMPLIED WARRANTIES SHALL NOT APPLY TO YOU, AND ALL IMPLIED WARRANTIES ON THIS PRODUCT, INCLUDING WARRANTIES OF MERCHANTABILITY AND FITNESS FOR THE PARTICULAR PURPOSE, SHALL APPLY AS PROVIDED UNDER APPLICABLE LAW.

#### Other Conditions

This limited warranty gives you specific legal rights, and you may have other rights which vary from country to country or state to state. This limited warranty is void if (i) the label bearing the serial number of this product has been removed or defaced, (ii) the product is not distributed by Kramer Electronics or (iii) this product is not purchased from an authorized Kramer Electronics reseller. If you are unsure whether a reseller is an authorized Kramer Electronics reseller, visit our web site at www.kramerav.com or contact a Kramer Electronics office from the list at the end of this document

Your rights under this limited warranty are not diminished if you do not complete and return the product registration form or complete and submit the online product registration form. Kramer Electronics thanks you for purchasing a Kramer Electronics product. We hope it will give you years of satisfaction.

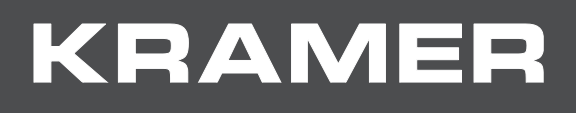

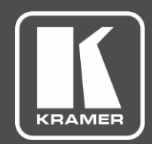

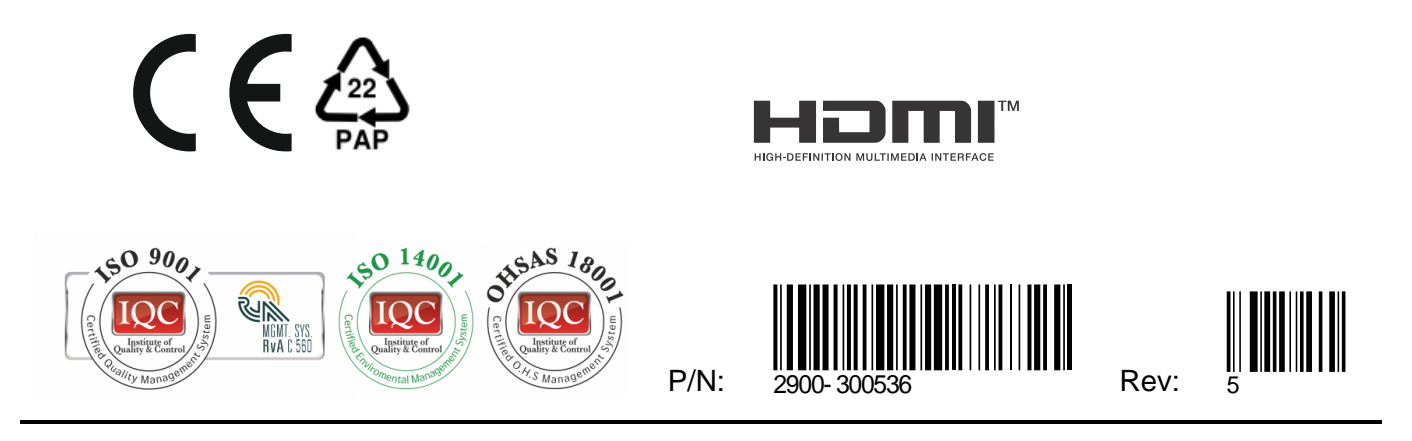

SAFETY WARNING Disconnect the unit from the power supply before opening and servicing

For the latest information on our products and a list of Kramer distributors, visit our website where updates to this user manual may be found.

We welcome your questions, comments, and feedback.

The terms HDMI, HDMI High-Definition Multimedia Interface, and the HDMI Logo are trademarks or registered trademarks of HDMI Licensing Administrator, Inc. All brand names, product names, and trademarks are the property of their respective owners.